## TATA CARA E-PURCHASING

## MELALUI KATALOG ELEKTRONIK LOKAL

Pelaku pengadaan dengan metode e-purchasing :

- a. Pejabat Pengadaan (PP) untuk pengadaan ≤ 200 juta rupiah (paling banyak 200 juta rupiah)
- b. Pejabat Pembuat Komitmen (PPK) untuk pengadaan > 200 juta rupiah (paling sedikit lebih dari 200 juta rupiah).

## A. MERUBAH METODE PENGADAAN PADA APLIKASI SIRUP

1. Sebelum berbelanja melalui e-katalog pastikan bahwa metode belanja yang diumumkan di RUP telah sesuai, yaitu e-purchasing.

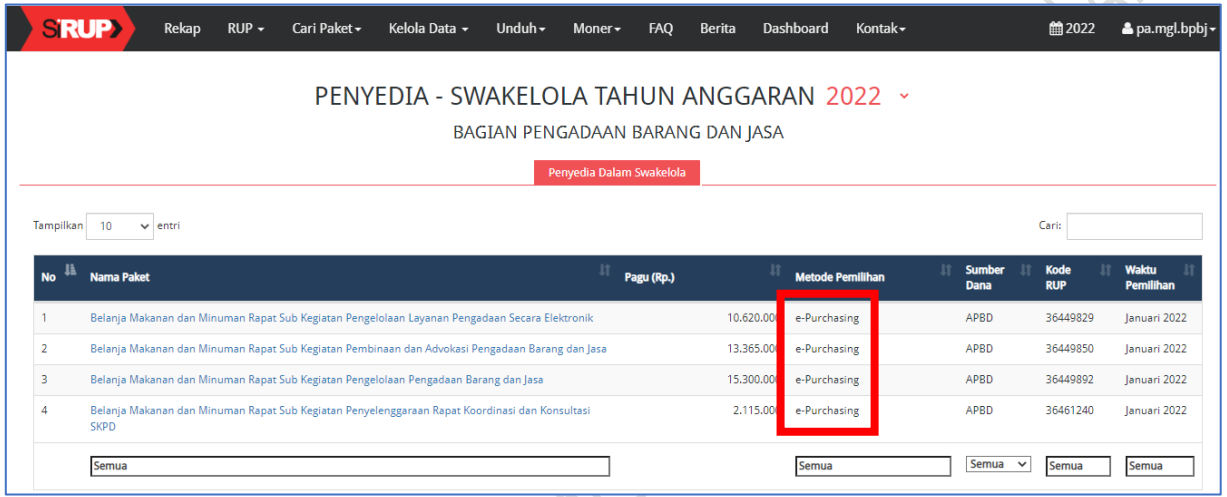

2. Jika metode yang dipilih belum e-purchasing, lakukan perubahan data RUP terlebih dahulu, dengan cara buka alamat <u>https://sirup.lkpp.go.id/</u> kemudian login sebagai Pengguna Anggaran(PA). Masukkan username dan password akun PA, kemudian klik tombol Submit.

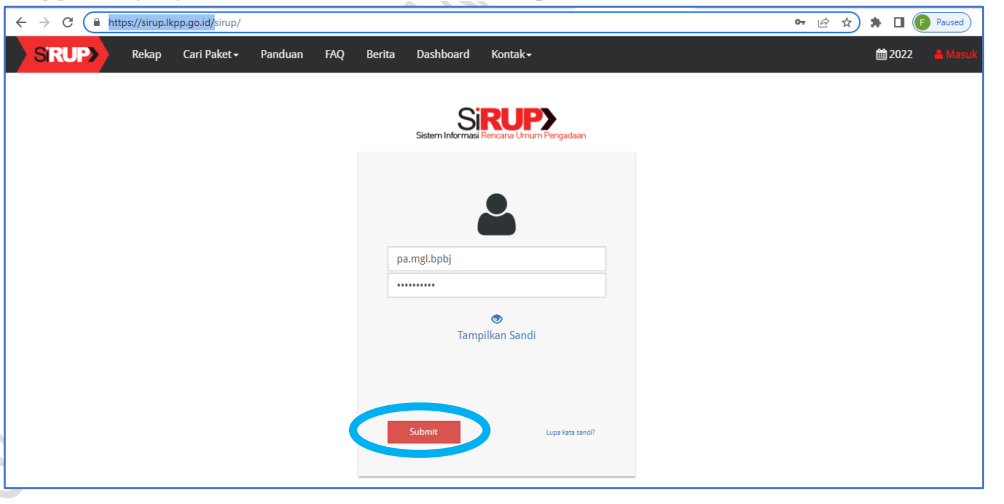

. Buka menu RUP, pilih menu penyedia atau swakelola sesuai paket yang akan diubah metodenya. Pada paket penyedia pilih penyedia.

| ← → C 🔒 sirup.lkpp.go.id       | /sirup/rw/sa                                |                  |                             |                    |            |        |           |                     | ( | • B | ☆ 🗯           | Paused         |
|--------------------------------|---------------------------------------------|------------------|-----------------------------|--------------------|------------|--------|-----------|---------------------|---|-----|---------------|----------------|
| S'RUP> Rekap                   | RUP - Cari Paket -                          | Kelola Data 🗕    | Unduh <del>-</del>          | Moner <del>-</del> | FAQ        | Berita | Dashboard | Kontak <del>-</del> |   |     | <b>m</b> 2022 | ≗ pa.mgl.bpbj≁ |
| Selamat Datang GUNAWAN YUDI    | Struktur Anggaran<br>Rencana Keria Anggaran |                  |                             |                    |            |        |           |                     |   |     |               |                |
|                                | Konsolidasi                                 |                  |                             |                    |            |        |           |                     |   |     |               |                |
| Laporan kinerja pelaksanaan pe | Penyedia<br>Swakelola                       | i, Kabupaten dan | Kota" <mark>klik d</mark> i | sini               |            |        |           |                     |   |     |               | ×              |
|                                | Swakelola                                   |                  |                             |                    |            |        |           |                     |   |     |               |                |
|                                |                                             |                  | STRU                        | JKTUR AN           | IGGAF      | AN     |           |                     |   |     |               |                |
|                                |                                             | BAGI             | AN PENG                     | GADAAN             | BARAN      | IG DAN | JASA      |                     |   |     |               |                |
|                                |                                             |                  |                             |                    |            |        |           |                     |   |     |               |                |
|                                |                                             |                  | Struktur                    | r Anggaran Pen     | nerintah D | aerah  |           |                     |   |     |               |                |
| Perbarui Struktur Anggaran (   | Generate data dari SIPD                     |                  |                             |                    |            |        |           |                     |   |     |               |                |

4. Pilih Program, Kegiatan, Sub Kegiatan yang akan diubah, kemudian klik tombol Terapkan Filter

| S'RUP>            | Rekap                     | RUP + | Cari Paket <del>-</del> | Kelola Data 👻 | Unduh <del>-</del> | Moner <del>-</del> | FAQ   | Berita | Dashboard | Kontak <del>-</del> | <b>m</b> 2022 | 📤 pa.mgl.bpbj <del>-</del> |
|-------------------|---------------------------|-------|-------------------------|---------------|--------------------|--------------------|-------|--------|-----------|---------------------|---------------|----------------------------|
|                   |                           |       |                         |               | I                  | PAKET PE           | NYEDI | A      |           |                     |               |                            |
| Program           |                           | Semu  | ia Program              |               |                    |                    |       |        | *         |                     |               |                            |
| Kegiatan          |                           | Semu  | ia Kegiatan             |               |                    |                    |       |        | -         |                     |               |                            |
| Sub-Kegiatan      |                           | Semu  | ia Sub-Kegiatan         |               |                    |                    |       |        | *         |                     |               |                            |
| 🖺 Terapkan Filter | $\mathcal S$ Reset Filter |       |                         |               |                    |                    |       |        |           |                     |               |                            |

5. Pada paket yang akan diubah klik tombol Revisi Paket Penyedia

| $\leftrightarrow$ $\rightarrow$ | × 🗎 si        | irup.lkpp.go.id/        | /sirup/ro/rup/penyedia       |                      |                    |                |         |           |         |                     |                  | 0-7 | Ê     | ☆           | <b>*</b> E | Paused             | :   |
|---------------------------------|---------------|-------------------------|------------------------------|----------------------|--------------------|----------------|---------|-----------|---------|---------------------|------------------|-----|-------|-------------|------------|--------------------|-----|
| SI                              | RUP           | Rekap                   | RUP 🗝 🛛 SCari Paket 🕇        | Kelola Data 🗸        | Unduh <del>•</del> | Moner→         | FAQ     | Berita Da | shboard | Kontak <del>•</del> |                  |     |       | <b>m</b> 20 | 022        | 📤 pa.mgl.bpbj 🗸    | ŕ   |
| 🖺 Te                            | rapkan Filter | 🗯 Reset Filter          |                              |                      |                    |                |         |           |         |                     |                  |     |       |             |            |                    | 1   |
|                                 |               |                         |                              |                      |                    |                |         |           |         |                     |                  |     |       | ¶≪) Un      | numkan f   | aket Penyedia      | ł   |
| Tampill                         | kan 10 ·      | ✓ entri                 |                              |                      |                    |                |         |           |         |                     |                  |     |       | .a. [       |            |                    | 1   |
|                                 |               |                         |                              |                      |                    |                |         |           |         |                     |                  |     | 1     |             |            |                    |     |
| No <sup>‡≜</sup>                | Nama Kegiata  | an <sup>11</sup> Nama I | Paket                        |                      |                    |                | Pagu (R | p.)       | UT Wakt | tu Pemilihan 👫      | Sumber 🗐<br>Dana |     | FD 11 |             | Hapu.      | Actions            |     |
| 1                               | Penyediaan Ja | asa Belanja             | Alat/Bahan untuk Kegiatan Ka | antor-Bahan Komputer | Sub Kegiatan P     | enyediaan Jasa |         | 314.0     | 80 Janu | ary 2022            | APBD             |     |       |             |            | CQ                 |     |
|                                 | Pemerintahar  | n                       | Manual Manual                |                      |                    |                |         |           |         |                     |                  |     |       |             |            | Revisi Paket Penye | dia |
|                                 | Daerah,       |                         |                              |                      |                    |                |         |           |         |                     |                  |     |       |             |            |                    |     |
|                                 |               |                         |                              |                      |                    |                |         |           |         | 1.                  | $\mathcal{S}$    |     |       |             |            |                    |     |

6. Setelah mengklik tombol Revisi Paket Penyedia, akan muncul pop up sebagai berikut. Pilih menu Satu ke Satu, kemudian klik tombol Revisi Paket

|                  | Revisi Paket Pengadaan Penyedia                                                                                                    |                                              |
|------------------|----------------------------------------------------------------------------------------------------|----------------------------------------------|
| Belanja          | Alat/Bahan untuk Kegiatan Kantor-Bahan Komputer Sub Kegiatan<br>Penyediaan Jasa Surat Menyurat<br>Pembatalan Satu ke Satu Satu ke Banyak | 5-1-                                         |
| Batal            | Revisi Paket                                                                                                    |                                              |
| Tuliskan         | alasan revisi paket.                                                                                                    |                                              |
|                  | Revisi Satu Ke Satu                                                                                                    |                                              |
|                  | Penyedia                                                                                                    |                                              |
| Alasan Revisi    |                                                                                                    |                                              |
| ianun Anggaran   | 2016                                                                                                    |                                              |
| Satuan Kerja     | BAGIAN PENGADAAN BARANG DAN JASA                                                                                                    |                                              |
| Nama Paket       | Belanja Alat/Bahan untuk Keglatan Kantor-Bahan Komputer Sub Keglatan Penyediaan Jasa Surat Menyurat                                      | Datil Lokasi - Hanur-                        |
| Lokasi rekerjaan | Provinsi     Java Tengah     Kabupaten/Kota     Magelang (Kab.)     v                                                                    | Bagian Pengadaan Barang dan Jasa Sekretariat |
|                  |                                                                                                    | Tambah                                       |

7.

8.

Pada isian rencana metode pemilihan pilih e-purchasing, kemudian klik tombol simpan.

| Pengadaan Dikecualikan   | 🔿 Ya 💿 Tidak                            | 0                                    |
|--------------------------|-----------------------------------------|--------------------------------------|
| Rencana Metode Pemilihan | e-Purchasing                            | • 0                                  |
|                          |                                         |                                      |
| Jadwal                   | pilih                                   |                                      |
|                          | e-Purchasing                            | Rencana Jadwal Pengadaan Barang/jasa |
|                          | Kontes                                  |                                      |
|                          | Pembayaran untuk Kontrak<br>Tahun Jamak | 2-12                                 |
|                          | Pengadaan Langsung                      | 2-01                                 |
|                          | Denuniukan Langsung                     | v                                    |
|                          | Pelaksanaan Kontrak                     |                                      |
|                          | Akhir                                   | 2022-12                              |
|                          | Awal                                    | 2022-01                              |
|                          | Pemilihan Penyedia                      |                                      |
|                          | Akhir                                   | 2022-01                              |
|                          | Awal                                    | 2022-01                              |
|                          | Ratal R Simpan                          |                                      |

9. Untuk mengubah metode pengadaan pada paket **penyedia dalam swakelola** pada aplikasi SIRUP, pilih menu RUP – Swakelola.

| SIRUP Rekap                    | RUP 👻                        | Cari Paket <del>-</del>        | Kelola Data 🗸 | Unduh <del>-</del> | Moner <del>-</del> | FAQ | Berita | Dashboard | Kontak <del> -</del> | <b>m</b> 2022 | Å pa.mgl.bpbj <del>-</del> |
|--------------------------------|------------------------------|--------------------------------|---------------|--------------------|--------------------|-----|--------|-----------|----------------------|---------------|----------------------------|
| Selamat Datang GUNAWAN YUD     | Struktu<br>Rencan            | r Anggaran<br>a Kerja Anggaran |               |                    |                    |     |        |           |                      |               |                            |
| Laporan kinerja pelaksanaan pe | Konsoli<br>Penyed<br>Swakelo | idasi<br>liang/jasa Provins    | Kabupaten dar | Kota" klik di      | sini               |     |        |           |                      |               | ×                          |
|                                |                              |                                |               |                    |                    |     |        |           |                      |               |                            |

10. Pilih program, kegiatan dan sub kegiatan, kemudian klik tombol Terapkan Filter.

|                               |                    | PAKET SWAKELOLA |   |
|-------------------------------|--------------------|-----------------|---|
| Program                       | Semua Program      |                 |   |
| Kegiatan                      | Semua Kegiatan     |                 |   |
| Sub-Kegiatan                  | Semua Sub-Kegiatan |                 | • |
| 🖺 Terapkan Filter 🛛 📿 Reset F | ilter              |                 |   |
|                               |                    |                 |   |

11. Pada paket swakelola yang akan diubah metode pengadaannya, klik tombol Daftar Paket Penyedia pada menu Action.

| No 🎚 | Kegiatan                              | Nama Paket                                                                                 | <sup>1</sup> Pagu (Rp.) | ţţ          | Sumber 👔<br>Dana          | Mulai II<br>Pekerjaaan | A <sup>11</sup> | fd 🏦 | U <sup>II</sup> | Hapus | Action                |
|------|---------------------------------------|--------------------------------------------------------------------------------------------|-------------------------|-------------|---------------------------|------------------------|-----------------|------|-----------------|-------|-----------------------|
| 1    | Pengelolaan Pengadaan Barang dan Jasa | Belanja operasional Sub Kegiatan<br>Pengelolaan Pengadaan Barang dan<br>Jasa <b>Manual</b> | 1                       | 222.164.000 | APBD, APBD,<br>APBD, APBD | January 2022           |                 |      |                 |       | Daftar Paket Penyedia |
|      |                                       |                                                                                            |                         |             | × /                       | 11                     |                 |      |                 |       |                       |

12. Pada Paket penyedia dalam swakelola yang akan diubah, klik tombol Revisi Paket Penyedia

| No | Nama 🌐<br>Kegiatan                              | Nama Paket                                                                           | Pagu (Rp.) | Waktu Pemilihan | Sumber 🕼<br>Dana | A ∥I | ₽D  | U II | Нарь  | Actions              |
|----|-------------------------------------------------|--------------------------------------------------------------------------------------|------------|-----------------|------------------|------|-----|------|-------|----------------------|
| 1  | Pengelolaan<br>Pengadaan<br>Barang dan<br>Jasa, | Belanja Makanan dan Minuman Rapat Sub Kegiatan Pengelolaan Pengadaan Barang dan Jasa | 15.300.000 | January 2022    | APBD             |      |     |      | Re    | evisi Paket Penyedia |
| No | Nama Kegi                                       | Nama Paket                                                                           | Pagu (Rp.) | Waktu Pemilihan | Pilih 🗸          | • 🗸  | - ¥ | ~    | Hapus | Actions              |

13. Setelah muncul pop up seperti di bawah, pilih menu Satu ke Satu, kemudian klik tombol Revisi Paket.

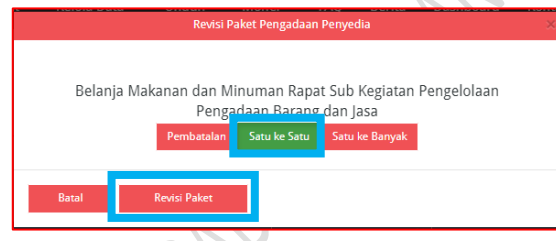

14. Tuliskan alasan revisi.

|          |                  | Revisi Satu Ke Satu                                                                  |                                        |
|----------|------------------|--------------------------------------------------------------------------------------|----------------------------------------|
|          |                  | Penyedia                                                                             |                                        |
|          |                  |                                                                                      |                                        |
| <u>R</u> | Alasan Revisi    |                                                                                      |                                        |
| O        | Tahun Anggaran   | 2022                                                                                 |                                        |
|          | Satuan Kerja     | BAGIAN PENGADAAN BARANG DAN JASA                                                     |                                        |
|          | Nama Paket       | Belanja Makanan dan Minuman Rapat Sub Kegiatan Pengelolaan Pengadaan Barang dan Jasa |                                        |
|          | Lokasi Pekerjaan | No Lokasi Provinsi/Kabupaten/Kota                                                    | Detil Lokasi Hapus                     |
|          |                  | 1 Provinsi<br>Jawa Tengah *<br>Kabupaten/Kota<br>Magelang (Kab.) *                   | Bagian Pengadaan Barang dan Jasa Sekre |

15. Ubah Rencana Metode Pemilihan menjadi e-purchasing, kemudian klik tombol simpan.

| Rencana Metode Pemilihan | pilih                                   | • 0      |                                      |
|--------------------------|-----------------------------------------|----------|--------------------------------------|
|                          |                                         |          |                                      |
| <u>Jadwal</u>            | pilih                                   | A        |                                      |
|                          | e-Purchasing                            |          | Rencana Jadwal Pengadaan Barang/Jasa |
|                          | Kontes                                  |          |                                      |
|                          | Pembayaran untuk Kontrak<br>Tahun Jamak | 2-12     |                                      |
|                          | Pengadaan Langsung                      | 2-01     | 0                                    |
|                          | Desusiulas Lasseure                     | <b>v</b> |                                      |
|                          | Pelaksanaan Kontrak                     |          |                                      |
|                          | Akhir                                   | 2022-12  |                                      |
|                          | Awal                                    | 2022-01  | 0                                    |
|                          | Pemilihan Penyedia                      |          |                                      |
|                          | Akhir                                   | 2022-01  |                                      |
|                          | Awai                                    | 2022-01  | 0                                    |
|                          | Ratal Simpan                            |          |                                      |

16. Ceklis nama paket yang telah diubah, kemudian klik tombol Umumkan Paket Penyedia.

| SIR                     | RUP>                                       | Rekap            |            | Cari Paket 🕶         | Kelola Data 👻        | Unduh <del>-</del> | Moner <del>-</del> | FAQ     | Berita | Dashboard  | Kontak     | -               |                      |                         | <b>*</b> | 2022    | 📥 pa.n    | ngl.bpbj <del>-</del> |
|-------------------------|--------------------------------------------|------------------|------------|----------------------|----------------------|--------------------|--------------------|---------|--------|------------|------------|-----------------|----------------------|-------------------------|----------|---------|-----------|-----------------------|
| Paket bei               | rhasil di ka                               | aji ulang satu k | ke satu    |                      |                      |                    |                    |         |        |            |            |                 |                      |                         |          |         |           |                       |
|                         |                                            |                  |            |                      |                      | РАК                | ET PENYE           | EDIA DA | LAM S  | WAKELOL    | A          |                 |                      |                         |          |         |           |                       |
|                         |                                            |                  |            | BELANJ <i>A</i>      | A OPERASIO           | NAL SUB            | KEGIATA            | N PENG  | ielol/ | AN PENG    | ADAAN      | BARANG DAN JA   | SA                   |                         | _        |         |           |                       |
|                         | ← Swa                                      | kelola           |            |                      |                      |                    |                    |         |        |            |            |                 |                      |                         |          | 🕫 Umumk | can Paket | Penyedia              |
| Tampilkan               | 10 🗸                                       | • entri          |            |                      |                      |                    |                    |         |        |            |            |                 |                      |                         | Ca       | ri:     |           |                       |
| No <sup>III</sup> Ke    | ama 🗊<br>egiatan                           | Nama Paket       |            |                      |                      |                    |                    |         | 11     | 'agu (Rp.) |            | Waktu Pemilihan | 11 Sumber 11<br>Dana | <b>∧</b> <sup>∃</sup> T | FD       | U       | apus      | Actions 🗐             |
| 1 Pe<br>Pe<br>Ba<br>Jas | engelolaan<br>engadaan<br>arang dan<br>sa, | Belanja Makanan  | dan Minuma | in Rapat Sub Kegiata | an Pengelolaan Penga | daan Barang da     | n Jasa             |         |        |            | 15.300.000 | January 2022    | APBD                 |                         |          |         | ו         | ଡନ୍                   |
|                         |                                            |                  |            |                      |                      |                    |                    |         | - N    |            |            |                 |                      |                         |          |         |           |                       |

17. Setelah muncul pop up seperti di bawah ini, klik tombol Umumkan.

|    | Umumkan Paket Pengadaan                                       | × |
|----|---------------------------------------------------------------|---|
|    | Apakah Anda yakin akan mengumumkan paket-paket pengadaan ini? |   |
|    | Batal 📢 Umumkan                                               |   |
|    | PENGRAM                                                       |   |
| 84 |                                                               |   |

# B. PROSES PENGADAAN MELALUI KATALOG LOKAL DENGAN NILAI SAMPAI DENGAN 200 JUTA RUPIAH

## a. Belanja Produk oleh Pejabat Pengadaan

- 1. PP login melalui aplikasi <u>http://lpse.magelangkab.go.id/</u>
- 2. Klik tombol login.

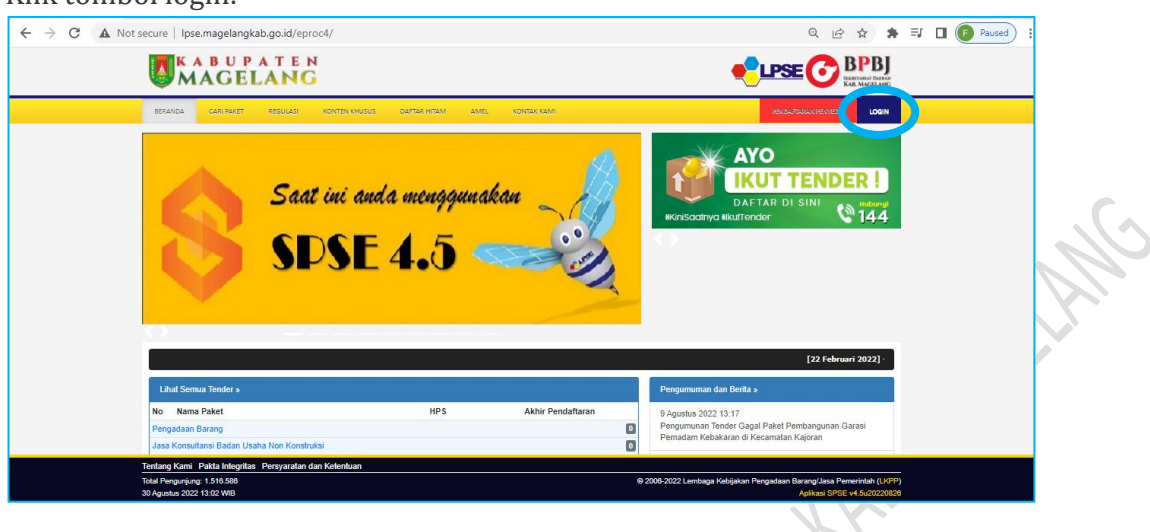

3. Pilih jenis user Non Penyedia.

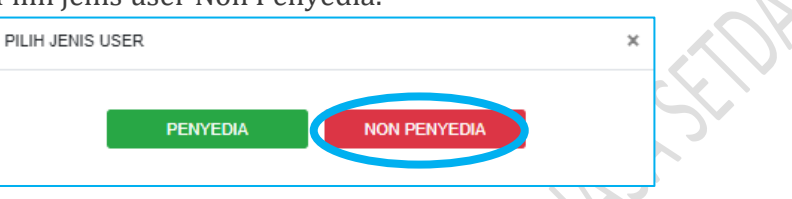

4. Masukkan User ID Pejabat Pengadaan, kemudian klik login.

| 4 | $\rightarrow$ | C | A Not secure   Ipse.magelangkab.go.id/eproc4/login | Q, | 密 | \$<br>* | ≡J | Paus | • |
|---|---------------|---|----------------------------------------------------|----|---|---------|----|------|---|
|   |               |   |                                                    |    |   |         |    |      |   |
|   |               |   |                                                    |    |   |         |    |      |   |
|   |               |   |                                                    |    |   |         |    |      |   |
|   |               |   |                                                    |    |   |         |    |      |   |
|   |               |   |                                                    |    |   |         |    |      |   |
|   |               |   |                                                    |    |   |         |    |      |   |
|   |               |   | LOGIN NON PENYEDIA                                 |    |   |         |    |      |   |
|   |               |   |                                                    |    |   |         |    |      |   |
|   |               |   | UserID                                             |    |   |         |    |      |   |
|   |               |   | Login                                              |    |   |         |    |      |   |
|   |               |   | Kembali ke Beranda                                 |    |   |         |    |      |   |
|   |               |   | ₩ Lups Password?                                   |    |   |         |    |      |   |
|   |               |   |                                                    |    |   |         |    |      |   |

5. Masukkan password dan kode keamanan, kemudian klik tombol Login.

|            | LOGIN NON PENYEDIA                                                                   |
|------------|--------------------------------------------------------------------------------------|
| Vo.        | <b>4</b>                                                                             |
| <i>.</i> , | <b>≜</b> ●                                                                           |
|            | Untuk menjamin keamanan, isikan Kode di atas!                                        |
|            | ♥ t44x4x1                                                                            |
|            | Jika Anda kesulitan membaca Kode di atas,<br>klik di sini untuk mengganti Kode baru. |
|            | Login                                                                                |
|            | Kembali ke Beranda                                                                   |
|            | Lupa Password?                                                                       |

6. Klik tombol Aplikasi e-procurement lainnya

| MAGELANG                                           |                |                                     |
|----------------------------------------------------|----------------|-------------------------------------|
| BERANDA DAFTAR PAKET BERITA LOG AKSES              | GANTI RASSWORD | Філеонт                             |
| Petunjuk Penggunaan Aplikasi e-Procurement Lainnya | >              | - Pejabat Pengadaan   🔩 Enable TOTP |
| Pengadaan Aktif                                    |                |                                     |
| Status                                             | Paket Aktif 🝷  |                                     |
| Tampilan 25 💠 data                                 |                | Cari:                               |
| Kode Paket 📮 Nama Paket                            |                | Tahap / Status Peserta              |

7. Setelah muncul halaman inaproc, pilih aplikasi e-purchasing V.5 dengan mengklik tombol MASUK PRODUCTION.

|         | APLIKASI E-PURCHASING V.5 |  |
|---------|---------------------------|--|
| E-Purch | hasing v.5                |  |
|         | MASUK PRODUCTION          |  |
|         |                           |  |
|         | ARSIP E-KATALOG           |  |
| Arsip e | -katalog                  |  |
|         | MASUK PRODUCTION          |  |
|         |                           |  |

8. Untuk menarik data dari SIRUP, klik menu Data Master – RUP.

| Catalogue<br>Belanja Capat Cara Tap | e Etalase Pro | oduk     | Cari      |         |               |          |        | Q           |       |             |                      |              | <b></b> |
|-------------------------------------|---------------|----------|-----------|---------|---------------|----------|--------|-------------|-------|-------------|----------------------|--------------|---------|
| Beranda                             | Pengumuman    | Produk 👻 | Kompetisi | Paket 👻 | Data Master 👻 | Profil 👻 | Berita | Informasi 👻 | Unduh | Tanya Jawab | Syarat dan Ketentuan | Hubungi Kami |         |
|                                     |               |          |           |         | RUP           |          |        |             |       |             |                      |              |         |
|                                     |               |          |           |         |               |          |        |             |       |             |                      |              |         |

9. Klik tombol Tarik Data RUP Terpilih.

| ← → C 🔒 e-katalog.lkpp.go.id/ | 'masterdata/rup                                  |                                           | Q 🖻 🖈 🖪 🕞 Paused) 🗄                 |
|-------------------------------|--------------------------------------------------|-------------------------------------------|-------------------------------------|
|                               |                                                  |                                           | 🀂 Keranjang 😢 🛛 👄   🍀               |
| Catalogue Etalase Produk      | Cari                                             | Q                                         | <u>م</u> ار                         |
| Beranda Pengumuman Produk     | 👻 Kompetisi Paket 🕶 Data Master 👻 Profi          | il • Berita Informasi • Unduh Tanya Jawab | Syarat dan Ketentuan 🛛 Hubungi Kami |
| Cari<br>Tanggal Auditupdate   | Tarik Data RUP Terpilih<br>Menampilkan 25 v data |                                           |                                     |
| Urutkan Berdasarkan           | No. 🔻 ID RUP                                     | Nama                                      | Tanggal Auditupdate                 |
| Terbaru 💌                     | Tidak ada Data untuk ditampilkan                 |                                           |                                     |
| Cari                          |                                                  |                                           | C C 2 2                             |
|                               | >                                                |                                           |                                     |

10. Masukkan ID RUP, kemudian klik tombol Cari Dan Simpan. Jika penarikan data berhasil, data akan muncul dengan keterangan Berhasil Disimpan.

|   | ID RUP*           |                                                                             | _                         |                       |
|---|-------------------|-----------------------------------------------------------------------------|---------------------------|-----------------------|
|   | 36404399          |                                                                             | G                         | O Cari Dan S          |
|   | Pisahkan Id RUP o | dengan Koma (,) tanpa Spasi. Contoh: 22262069,22262069                      |                           |                       |
|   |                   |                                                                             |                           |                       |
|   |                   |                                                                             |                           |                       |
| R | UP                |                                                                             |                           |                       |
|   |                   |                                                                             |                           |                       |
| ſ | ID RUP            | Nama                                                                        | Tanggal RUP               | Keteranga             |
|   | ID RUP            | Nama<br>1ja Alat/Bahan untuk Kegiatan Kantor-Alat Tulis Kantor Sub Kegiatan | Tanggal RUP<br>2022-08-18 | Keterange<br>Berhasil |

11. Untuk berbelanja di katalog lokal, pada beranda e-katalog klik menu Lokal.

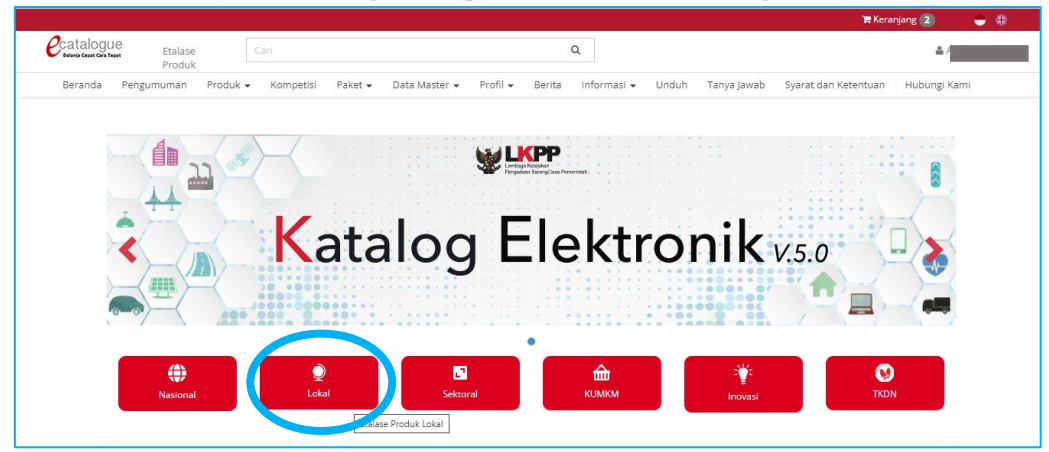

12. Ketikkan Kabupaten Magelang pada pencarian, kemudian klik Etalase Pemerintah Daerah Kabupaten Magelang.

| C                                                      | /list?jenis=Lokal           |                                    |               | € ☆                  | 🖈 🗐 🔲 🕞 Paused  |
|--------------------------------------------------------|-----------------------------|------------------------------------|---------------|----------------------|-----------------|
|                                                        |                             |                                    |               | )e                   | Keranjang 😜 🕂 🍀 |
| Cari Etalase Cari Produk                               |                             | Q                                  |               |                      | ۵.              |
| Beranda Pengumuman Produk <del>-</del> Kompetisi Pake  | et 🔹 Data Master 👻 Profil 💌 | Berita Informasi <del>-</del> Undu | h Tanya Jawab | Syarat dan Ketentuan | Hubungi Kami    |
| Menampilkan 25 v data                                  |                             |                                    |               | Pencarian kabup      | aten magelang   |
| NO. Nama Calate Provinc                                |                             |                                    |               |                      |                 |
| 1. Pemerintah Daerah Kabupaten Magelang                |                             |                                    |               |                      |                 |
| Menampilkan Halaman 1 dari 1 - Ditemukan dari 547 data |                             |                                    |               | ~                    | < 1 > »         |
|                                                        |                             |                                    |               |                      |                 |

13. Klik etalase yang sesuai dengan produk yang akan dibeli.

| No. | Nama Etalase Produk                                   |
|-----|-------------------------------------------------------|
| 1.  | Alat Tulis Kantor Kabupaten Magelang                  |
| 2.  | Aspal Kabupaten Magelang                              |
| 3.  | Bahan Material Kabupaten Magelang                     |
| 4.  | Bahan Pokok Kabupaten Magelang                        |
| 5.  | Beton Precast Pemerintah Daerah Kabupaten Magelang    |
| 6.  | Beton Ready Mix Kabupaten Magelang                    |
| 7.  | Hewan Ternak Pemerintah Daerah Kabupaten Magelang     |
| 8.  | Jasa Keamanan Kabupaten Magelang                      |
| 9.  | Jasa Kebersihan Kabupaten Magelang                    |
| 10. | Makanan dan Minuman Kabupaten Magelang                |
| 11. | Pakaian Dinas dan Kain Tradisional Kabupaten Magelang |
| 12. | Sarana dan Prasarana Perkantoran Kabupaten Magelang   |
| 13. | Seragam Sekolah Pemerintah Daerah Kabupaten Magelang  |
| 14. | Servis Kendaraan Kabupaten Magelang                   |
| 15. | Souvenir Pemerintah Daerah Kabupaten Magelang         |

14. Isikan Kabupaten Magelang pada isian Kabupaten. Untuk pencarian yang lebih rinci, isikan nama produk, jenis produk, penyedia, merek, TKDN dan Harga. Setelah data terisi, klik tombol Tampilkan.

| catalogue<br>Etalase Produk            | Cari      |                |
|----------------------------------------|-----------|----------------|
| Beranda Pengumuman Produk <del>-</del> | Kompetisi |                |
| Kategori                               |           | Penyedia       |
| Semua Kategori                         |           | Pilih Semua 🔹  |
| Alat Tulis                             | >         | Merek          |
| Pemotong Kertas                        | >         | Pilih Semua    |
| Penjilidan & Penyimpanan               | <u> </u>  | TKDN           |
| Perekat & Label                        | >         | Pilih Semua    |
| Nama Produk                            |           | Harga          |
| Nama Produk                            |           | Harga Minimum  |
| enis Produk                            |           | Кр             |
| Pilih Semua                            | •         | Harga Maksimum |
| Kabupaten                              |           | кр             |
| Pilih                                  | Ŧ         | Tampilkan      |

15. Klik tombol Beli untuk membeli produk. Klik tombol Bandingkan untuk membandingkan beberapa produk yang sama dari beberapa penyedia.

| → C 🔒 e-katalog.lkpp.go.id/productse        | arch controller/list produk?authen | ticityToken=2d28cb48a3338d6c | 5949ad3528f1e0d41492ac | 10&commodityId=14       | 0 @ ☆        | \$⊨ ≣/       | D 🕑 Paused |
|---------------------------------------------|------------------------------------|------------------------------|------------------------|-------------------------|--------------|--------------|------------|
| Cari Etalase Produk Cari                    |                                    | c                            | L                      |                         |              |              | <u>م</u>   |
| Beranda Pengumuman Produk <del>-</del> Komp | etisi Paket 🕶 Data Master 🕶        | Profil 👻 Berita Informasi ·  | - Unduh Tanya Jawab    | Syarat dan Ketentuan    | Hubungi Kami |              |            |
| Kategori                                    |                                    |                              |                        |                         |              |              |            |
| Semua Kategori                              |                                    | Jsaha Kecil                  | APER CLIP              | PAPER CLIP              |              | PAPER        | CLIP       |
| Alat Tulis                                  |                                    | EM                           |                        | regenerate OLure Hittin | B            | IG 6         | 7          |
| Pemotong Kertas                             |                                    |                              |                        | W-TRO'                  | 10 AND       | U G G        |            |
| Penjilidan & Penyimpanan                    |                                    |                              |                        | PAPER CLIP ND.5         |              | -            |            |
| Perekat & Label                             |                                    | A THE                        | 110 0                  | <u> </u>                | 8            | AL P         |            |
| Produk Kertas                               |                                    | CHOICH AND                   |                        | -TRO                    | BIG          |              | R          |
| Nama Produk                                 |                                    | GM-TC05 1BOX                 | KECIL NO. 0            | 1 BOX KECIL             | No. 5 1B     | OX KECIL     | 44         |
| Nama Produk                                 | Stopmap kancing                    | Paper Klip Besar             | No. 5 GM Paper         | Klip Besar No. 5 VITRO  | BIG Paper I  | Klip Besar N | o. 5 BIG   |
| Jenis Produk                                |                                    |                              |                        |                         |              |              |            |
| Pilih Semua                                 | . CV.Dwi Akbar                     | PERUSAHAAN DAEF              | AH ANEKA US PERUSA     | HAAN DAERAH ANEKA US    | PERUSAHAA    | N DAERAH AN  | EKA US     |
| Kabupaten                                   | TKDN(%) : n/a                      | TKDN(%) : n/a                | TKDN(9                 | 6) : n/a                | TKDN(%) : n  | /a           |            |
| Kabupaten Magelang                          | BMP : n/a                          | BMP : n/a                    | BMP : n                | ı/a                     | BMP : n/a    |              |            |
| Penyedia                                    | TKDN + BMP : n/a                   | TKDN + BMP : n/a             | TKDN +                 | BMP : n/a               | TKDN + BMF   | ?:n/a        |            |
| Pilih Semua                                 | IDR 5,617.00                       | IDR 5,100.00                 | IDR 5,10               | 00.00                   | IDR 5,400.00 |              |            |
| Merek                                       | Beli                               | Bel                          |                        | Beli                    |              | Beli         |            |
| Pilih Semua                                 |                                    |                              |                        |                         |              |              |            |
| TKDN                                        | Bandingka                          | Band                         | ngkan                  | Bandingkan              |              | Bandingkan   |            |

16. Pembandingan produk hanya bisa dilakukan pada maksimal 3 produk. Setelah produk yang akan dibandingkan dipilih, klik tombol Bandingkan.

| Kabupaten                   |   | TKDN(%) : 34.77<br>BMP : 8.4 | TKDN(%) : n/a<br>BMP : n/a | TKDN(%) : n/a<br>BMP : n/a | TKDN(%) : n/a<br>BMP : n/a |
|-----------------------------|---|------------------------------|----------------------------|----------------------------|----------------------------|
| Rabupaten Magelang Penyedia | • | TKDN + BMP : 43.17           | TKDN + BMP : n/a           | TKDN + BMP : n/a           | TKDN + BMP : n/a           |
| Pilih Semua                 | • | IDR 36,000.00                | IDR 9,750.00               | IDR 4,500.00               | IDR 9,750.00               |
| Merek                       |   | Beli                         | Beli                       | Beli                       | Beli                       |
| Pilih Semua                 | • | Bandingkan                   | Bandingkan                 | Bandingkan                 | Bandingka                  |
| TKDN                        |   |                              |                            |                            |                            |
| Pilih Semua                 | ~ | Bagikan                      | Bagikan                    | Bagikan                    | Bagikan                    |
| Harga                       |   | f 🔽                          | f 🔽                        | f 🔽                        | f 🔽                        |
| Harga Minimum               |   |                              |                            |                            |                            |
| Rp                          |   | 🗣 Usaha Kecil                | 🗣 Usaha Kecil              | S Usaha Kecil              | •                          |
| Harga Maksimum              |   |                              |                            | A MUNINER                  |                            |
| Rp                          |   |                              |                            |                            |                            |
| <del>,</del>                |   |                              |                            |                            |                            |
|                             |   |                              |                            |                            |                            |

| Cari                 |                                   |                 |                        |                                | Q                              |             |                |                                                                                                    |                             |          |
|----------------------|-----------------------------------|-----------------|------------------------|--------------------------------|--------------------------------|-------------|----------------|----------------------------------------------------------------------------------------------------|-----------------------------|----------|
| k 🕶 Kompetisi        | Paket 👻 🛛 Data M                  | laster 👻 Profil | ✤ Berita               | Informasi 🕶                    | Unduh Ta                       | anya Jawab  | Syarat dan Ket | entuan                                                                                                    | Hubungi Kar                 | ni       |
|                      |                                   |                 |                        | 8 8 8 8 8 8 8<br>a a a a a     |                                |             |                | and the second second s |                             |          |
| Stopmap Plastik      |                                   |                 | STOPMA                 | P SNALL PLAS                   | TIK TIPIS (TRA                 | ANSPARAN)   | Stopm          | ap Plasti                                                                                                    | k                           |          |
| Rp 9.750,00          |                                   |                 | Rp 7.800               | ,00                            |                                |             | Rp 4.50        | 00,00                                                                                                    |                             |          |
| Penyedia : CV MAJU   | BERSAMA                           |                 | Penyedia               | : Foto copy wah                | iyu                            |             | Penyed         | ia : ANUG                                                                                                    | ERAH JAYA                   |          |
| Wilayah Jual : KABUI | PATEN                             |                 | Wilayah Ju             | ual : KABUPATEN                | N                              |             | Wilayah        | Jual : KAE                                                                                                    | UPATEN                      |          |
| Merek :              |                                   |                 | Merek :                |                                |                                |             | Merek :        |                                                                                                    |                             |          |
| No. Produk : 321530  | 200 <mark>0-</mark> RJ1-009515132 |                 | No. Produ              | ik : 36990010 <mark>0</mark> 2 | 1 <mark>-</mark> RJ1-011580818 | 8           | No. Pro        | duk : 3699                                                                                                    | 001 <mark>002-</mark> RJ1-0 | 13409074 |
| Spesifikasi Produk : | berbahan plastik                  |                 | Spesifikas<br>(TRANSPA | i Produk : STOP<br>RAN)        | MAP SNALL PL                   | ASTIK TIPIS | Spesifik       | asi Produ                                                                                                    | c : Stopmap P               | lastik   |
| Komponen biaya : 9   | 750                               |                 | Kompone                | n biaya : 7800                 |                                |             | Kompo          | nen biaya                                                                                                    | 4500                        |          |
| Produk Ramah Ling    | kungan : Ya                       |                 | Produk Ra              | amah Lingkunga                 | an : YA                        |             | Produk         | Ramah Li                                                                                                    | ngkungan : Ya               |          |
| -                    |                                   |                 |                        |                                |                                |             |                |                                                                                                    |                             |          |

17. Setelah membandingkan produk yang akan dibeli, klik tombol Beli.

18. Masukkan jumlah produk yang akan dibeli kemudian klik tombol Tambah pada pop up yang muncul di layar.

| 5                                        |       |
|------------------------------------------|-------|
| Tambah Ke Keranjang Belanja              | ×     |
| Produk                                   | Total |
| STOPMAP SNALL PLASTIK TIPIS (TRANSPARAN) | 1     |
| Tambah Tutup                             |       |
|                                          |       |

19. Buka tombol keranjang yang ada di sebelah kanan atas layar, kemudian klik paket yang ada di keranjang belanja.

| , , , , , , , , , , , , , , , , , , , ,                                                                                                  |        |
|----------------------------------------------------------------------------------------------------|--------|
| 🗧 🔶 😋 🕒 e-katalog.lkpp.go.id/purchasing/keranjang-belanja                                                                                | Paused |
| Tr Keranjang 🥑 🔒                                                                                                    | → 日本   |
| Catalogue Etalase Produk                                                                                                    |        |
| Beranda Pengumuman Produk 🕶 Kompetisi Paket 🕶 Data Master 🕶 Profil 💌 Berita 🕼 🦛 Unduh Tanya Jawab Syarat dan Ketentuan Hubungi Kami      |        |
| Keranjang Belanja<br>• Foto copy wahyu - Alat Tulis Kantor Kabupaten Magelang - Kabupaten Magelang - IDR<br><b>f v v v v v v v v v v</b> |        |

## 20. Klik tombol buat paket.

4.0

| ← → C                                                                                                    | e-katalog.lkpp.go.id/p                                                                                                    | ourchasing/keranjang-belanja                |                         |              | Ŕ                    | ☆ 🗯 🖬 (          | F Paused |
|----------------------------------------------------------------------------------------------------|----------------------------------------------------------------------------------------------------|---------------------------------------------|-------------------------|--------------|----------------------|------------------|----------|
| Catalog<br>Belinis Cepar Cara                                                                                                    | JUO Etalase<br>Produk                                                                                                    | Cari                                        |                         | Q            |                      | <b>د</b> ا       |          |
| Etalase Produk       Carl       Q         Beranda       Pengumuman       Produk + Kompetisi       Paket + Data Master + Profil + Berita       Informasi + Unduh       Tan         Keranjang Belanja         > Foto copy wahyu - Alat Tulis Kantor Kabupaten Magelang - Kabupaten Magelang - IDR         Image: StopPMAP SNALL PLASTIK TIPIS       Kuantitas       Harga Satuan         1       Rp7.800.00       Rp7.800.00 |                                                                                                    | Tanya Jawab Syarat dan Ketentuan            | Hubungi Kami            | i i          |                      |                  |          |
|                                                                                                    | Keranjang Belanj                                                                                                    | a                                           |                         |              |                      |                  |          |
|                                                                                                    | > <u>Foto copy wahyu - Al</u>                                                                                                    | lat Tulis Kantor Kabupaten Magelang - Ka    | abupaten Magelang - IDR |              |                      |                  |          |
|                                                                                                    | Beranda       Pengumuman       Produk + Kompetisi       Paket + Data Master + Profil + Berita       Informasi + Unduh       Tan         Keranjang Belanja            • Foto copy wahyu - Alat Tulis Kantor Kabupaten Magelang - Kabupaten Magelang - IDR           • Harga Satuan             • STOPMAP SNALL PLASTIK TIPIS        Kuantitas       Harga Satuan             • I         • STOPMAP SNALL PLASTIK TIPIS        Kuantitas       Harga Satuan             • STOPMAP SNALL PLASTIK TIPIS        Kuantitas       Harga Satuan             • STOPMAP SNALL PLASTIK TIPIS        Kuantitas       Harga Satuan             • I         • STOPMAP SNALL PLASTIK TIPIS        Kuantitas       Harga Satuan | STOPMAP SNALL PLASTIK TIPIS<br>(TRANSPARAN) | Kuantitas               | Harga Satuan | Total Harga          |                  |          |
|                                                                                                    |                                                                                                    |                                             | 1                       | Rp7,800.00   | Rp7,800.00           |                  |          |
|                                                                                                    |                                                                                                    |                                             | _                       |              |                      |                  |          |
|                                                                                                    |                                                                                                    | STOPMAP SNALL PLASTIK TIPIS<br>(TRANSPARAN) | Kuantitas               | Harga Satuan | Total Harga          |                  |          |
|                                                                                                    |                                                                                                    |                                             | 1                       | Rp7,800.00   | Rp7,800.00           |                  |          |
|                                                                                                    | a a series                                                                                                    |                                             |                         |              |                      |                  |          |
|                                                                                                    | 🏛 Hapus Semua                                                                                                    | Verifikasi Penye 🛪 📑 Buat Paket             |                         |              | Total Keseluruhan: F | Rp <b>15,600</b> |          |

21. Baca Form Persetujuan dan ceklis Telah Memeriksa, berikan catatan jika diperlukan, kemudian klik tombol Simpan.

| Form Persetujuan                                                                                                    | ×  |
|----------------------------------------------------------------------------------------------------|----|
| <ol> <li>Bahwa berdasarkan Pasal 85 dan Pasal 86 Undang-Undang Nomor 3 Tahun 2014<br/>Tentang Perindustrian, disebutkan bahwa produk dalam negeri wajib<br/>digunakan oleh:         <ul> <li>a. lembaga negara, kementerian, lembaga pemerintah nonkementerian,<br/>dan satuan kerja perangkat daerah dalam pengadaan barang/jasa<br/>apabila sumber pembiayaannya berasal dari anggaran pendapatan dan<br/>belanja negara, anggaran pendapatan dan belanja daerah, termasuk<br/>pinjaman atau hibah dari dalam negeri atau luar negeri; dan</li> <li>b. badan usaha milik negara, badan usaha milik daerah, dan badan<br/>usaha swasta dalam pengadaan barang/jasa yang pembiayaannya berasa<br/>dari anggaran pendapatan dan belanja negara, anggaran pendapatan dan<br/>belanja daerah dan/atau pekerjaannya dilakukan melalui pola kerja sama<br/>antara Pemerintah dengan badan usaha swasta dan/atau mengusahakan<br/>sumber daya yang dikuasai negara.</li> </ul> </li> <li>Sehubungan dengan ketentuan sebagaimana dimaksud pada Angka 1 (satu),<br/>dengan ini kami selaku Pejabat Pengadaan/Pejabat Pembuat Komitmen<br/>menyatakan telah mempertimbangkan kewajiban penggunaan produk dalam<br/>negeri dalam proses pengadaan barang/jasa yang akan kami laksanakan.</li> <li>Apabila produk yang kami gunakan bukan produk dalam negeri, maka kami<br/>selaku Pejabat Pengadaan/Pejabat Pembuat Komitmen bersedia untuk<br/>memberikan alasan/keterangan yang dapat dipertanggung jawabkan.</li> <li>Pernyataan ini disetujui tanpa ada paksaan dari pihak manapun.</li> </ol> |    |
| Telah Memeriksa Catatan                                                                                                    |    |
|                                                                                                    | // |
| 🗙 Batal 🖺 Simpa                                                                                                    | n  |

22. Masukkan kode RUP dan tahun anggaran, jika data berhasil ditarik akan muncul nama paket, jenis anggaran, instansi, satuan kerja dan pagu anggaran kemudian klik tombol pilih. Kemudian klik berikutnya

| Nomor    | RUP                                                                                                    | Tahun<br>Anggaran | Jenis<br>Anggaran | Instansi                                | Satuan Kerja                        | Pagu<br>Anggaran       |
|----------|----------------------------------------------------------------------------------------------------|-------------------|-------------------|-----------------------------------------|-------------------------------------|------------------------|
| 36449990 | Nama 2                                                                                                    | 2022 🗸            |                   |                                         |                                     | 2                      |
| 36449990 | Belanja Alat/Bahan untuk Kegiatan Kantor- Alat Tulis Kantor<br>Sub Kegiatan Pembinaan dan Advokasi Pengadaan Barang<br>dan Jasa | 2022              | KABUPATEN         | Pemerintah Daerah<br>Kabupaten Magelang | BAGIAN PENGADAAN<br>BARANG DAN JASA | 2.064.430 Pilih        |
|          |                                                                                                    |                   |                   |                                         | Menampilkan                         | 1 sampai 1 dari 1 data |
|          |                                                                                                    |                   |                   |                                         |                                     |                        |

## 23. Isikan alamat satuan keria dan alamat pengiriman.

| Informasi K/L/PD    |      |                                                                |     |
|---------------------|------|----------------------------------------------------------------|-----|
| ID RUP              | 3644 | 49990                                                          |     |
| Komoditas           | Alat | Tulis Kantor Kabupaten Magelang                                | 6.  |
| Nama Paket          | Bela | nja Alat/Bahan untuk Kegiatan Kantor- Alat Tulis Kantor Sub Ke |     |
| Tahun Anggaran      | 2022 | 2                                                              |     |
| Jenis Instansi      | KAB  | UPATEN                                                         |     |
| Instansi            | Pem  | erintah Daerah Kabupaten Magelang                              |     |
| Nama Satuan Kerja   | BAG  | IAN PENGADAAN BARANG DAN JASA                                  |     |
| NPWP Satuan Kerja*  | 00.1 | 37.273.9-524.000                                               |     |
| Alamat Satuan Kerja |      |                                                                |     |
| Provir              | ısi* | Jawa Tengah                                                    | · · |
| Kabupaten/Ko        | ta*  | Kabupaten Magelang                                             |     |
| Alamat Lengk        | ap*  | Jin. Soekarno-Hatta No. 59 Kota Mungkid                        |     |
|                     |      |                                                                |     |
|                     |      |                                                                | /   |
| Alamat Pengiriman   |      |                                                                |     |
|                     |      | 🗌 Gunakan Alamat Satuan Kerja                                  |     |
| Provi               | ısi* | Select                                                         | ~   |
| Kabupaten/Ko        | ta*  | Select                                                         | ~   |
| Alamat Lengk        | ap*  |                                                                |     |
|                     |      |                                                                |     |
|                     |      |                                                                | //  |

24. Klik tombol Tambah Sumber Dana, pilih sumber dana dan isikan kode anggaran dengan kode MAK pada RUP.

| umber Dana | Kode Anggaran      |
|------------|--------------------|
| Select     |                    |
| APBN       | Tambah Sumber Dana |
| APBD       |                    |
| BLU        |                    |
| BLUD       |                    |
| PHLN       |                    |
| BUMN       |                    |
| BUMD       |                    |
| PNBP       |                    |
| APRNP      | •                  |

25. Pilih PPK dengan mengisi nama, username, atau email, klik tombol pilih, kemudian klik berikutnya.

| ari PPK                     |                |                                         |       | PPK/Pembeli           |              |  |
|-----------------------------|----------------|-----------------------------------------|-------|-----------------------|--------------|--|
| Nama                        | Username       | Email                                   | Aksi  | Username PPK*         |              |  |
| Nama                        | Username       | Email                                   |       | NIP PPK*              |              |  |
| Yose Rizal                  | yose.rizal     | yose.rizal@bpjs-kesehatan.go.id         | Pilih | Nama*                 |              |  |
| Taufik Hidayat              | taufik.hidayat | taufik.hidayat@bpjs-<br>kesehatan.go.id | Pilih | Jabatan PPK*          |              |  |
| Fachmi Idris                | fachmi.idris   | fachmi.idris@bpjs-kesehatan.go.id       | Pilih |                       |              |  |
| Dra. S u n a r t i,<br>M.Si | sunarti        | sunarti@kemsos.go.id                    | Pilih | Email*                | Alamat Email |  |
| H. Fauzi Atan, SE,<br>MM    | fauziatan      |                                         | Pilih | No. Telp*             |              |  |
| Tandyo Pramono              | tandyo.pramono | tandyo@kemenkeu.go.id                   | Pilih | No. Sertifikat<br>PBI |              |  |
| Ahmad Lutfi<br>Hadiyanto, S | ppk_bpjp       |                                         | Pilih |                       |              |  |

26. Cermati daftar produk. PP masih bisa mengubah kuantitas barang, rreferensi ongkos kirim dan memberikan catatan produk. Klik tombol proses, untuk memproses pesanan, atau Draft untuk menyimpan pesanan.

| <u>i</u><br>D | Kertas HVS Folio 70gr | Kuantitas | Kurs        | Referensi Ongkos Kirim | Harga Satuan | Total Harga |
|---------------|-----------------------|-----------|-------------|------------------------|--------------|-------------|
|               |                       | 7         | IDR         | 0                      | 60900        | 426300      |
|               |                       |           | Catatan Pro | duk                    |              |             |
|               |                       |           |             |                        |              |             |
|               |                       |           |             |                        |              |             |
|               |                       |           |             |                        |              |             |
|               |                       |           |             |                        |              |             |
|               |                       |           |             |                        |              |             |

27. Setelah tombol Proses diklik akan muncul daftar paket. Klik nama paket yang akan diproses.

| Daftar Pak | et                                                                                                    |                                           |                                               |                    |                         |                      |                |           |                 |               |                    |                 |
|------------|----------------------------------------------------------------------------------------------------|-------------------------------------------|-----------------------------------------------|--------------------|-------------------------|----------------------|----------------|-----------|-----------------|---------------|--------------------|-----------------|
| Tampilkan  | BPMN                                                                                                    |                                           |                                               |                    |                         |                      |                |           |                 |               |                    |                 |
| Nomor      | Paket                                                                                                    | Satuan Kerja                              | Instansi                                      | Nama<br>Penyedia   | Tanggal<br>Buat         | Posisi               | Jenis<br>Paket | Negosiasi | Total<br>Produk | Total Harga   | Status             | Lacak<br>Status |
|            | Paket                                                                                                    | Satuan Ke                                 | Instansi                                      | Nama Pen           |                         | ~                    | ~              | ~         |                 |               |                    |                 |
| 1.         | RJ1-P2209-1400797<br>Belanja Alat/Bahan untuk<br>Kegiatan Kantor- Alat Tulis<br>Kantor Sub Kegiatan<br>Pembinaan dan Advokasi<br>Pengadaan Barang dan Jasa | BAGIAN<br>PENGADAAN<br>BARANG DAN<br>JASA | Pemerintah<br>Daerah<br>Kabupaten<br>Magelang | CV MAJU<br>BERSAMA | 01<br>September<br>2022 | pejabat<br>pengadaan | Purchasing     | Ya        | 2               | Rp 507.300,00 | Memproses<br>paket | ۲               |

28. Klik tombol Mulai Proses Paket.

Etalase Produk

ID Paket

| Beranda<br>O Dafi | a > Daftar Paket > Detail Paket<br>tar Paket Ubah Paket Daftar Pro | duk Mulai Proses Paket Batalkan Paket                                                                                        |       |                                                                                        |
|-------------------|--------------------------------------------------------------------|----------------------------------------------------------------------------------------------------|-------|----------------------------------------------------------------------------------------|
| Detail P          | Paket RJ1-P2209-1400797                                            | 1 Inisialisasi                                                                                                    | 2 Pro | ses 3 Pengiriman 4 Selesai                                                             |
| Inf               | ormasi Utama Pemesan & PPK                                         | Penyedia dan Distributor/Reseller/Pelaksana Pekerjaan/Pengirim Barang                                                        |       | Status                                                                                 |
| Su                | mber Dana Diskusi                                                  |                                                                                                    |       | Status Memproses paket                                                                 |
|                   | Etalase Produk                                                     | Alat Tulis Kantor Kabupaten Magelang                                                                                         |       | Posisi Paket pejabat pengadaan                                                         |
|                   | ID Paket                                                           | RJ1-P2209-1400797                                                                                                    |       | Riwayat Paket                                                                          |
|                   | ID RUP                                                             | 36449990                                                                                                    |       |                                                                                        |
|                   | Nama Paket                                                         | Belanja Alat/Bahan untuk Kegiatan Kantor- Alat Tulis Kantor Sub Kegiatan<br>Pembinaan dan Advokasi Pengadaan Barang dan Jasa |       | Total Produk 2                                                                         |
|                   | Pagu Anggaran                                                      | Rp 2.064.430,00                                                                                                    |       | Jumlah Produk yang sudah 0<br>lengkap diterima (berdasarkan<br>penvelesaian penerimaan |
| _                 | Instansi                                                           | Pemerintah Daerah Kabupaten Magelang                                                                                         |       | produk)                                                                                |
| Apakah            | anda yakin akan memulai mempros                                    | es paket? Jika klik OK maka paket akan diproses<br>Batal Ok                                                                  |       | KB. M.                                                                                 |
| Beranda I         | Doffer Paket   Detail Paket                                        | gosiasi.                                                                                                    |       |                                                                                        |
| @ Dafta           | r Paket Ubah Paket Daftar Proc                                     | luk Proses Negosiasi Batalkan Paket                                                                                          |       |                                                                                        |
| Berhasi           | il memproses paket                                                 |                                                                                                    |       |                                                                                        |
| Detail Pal        | ket RJ1-P2209-1400797                                              | 1 Inisialisasi                                                                                                    | 2     | Proses 3 Pengiriman 4 Selesal                                                          |
| Infor             | rmasi Utama Pemesan & PPK                                          | Penyedia dan Distributor/Reseller/Pelaksana Pekerjaan/Pengirim Barar                                                         | g     | Status                                                                                 |
| Sum               | ber Dana Diskusi                                                   |                                                                                                    |       | Status Proses negosiasi                                                                |

31. Ubah harga satuan untuk melakukan negosiasi harga. Pilih tanggal pengiriman dan berikan catatan tambahan jika diperlukan.

Alat Tulis Kantor Kabupaten Magelang

RI1-P2209-1400797

36449990

Posisi Paket

pejabat pengadaan

|                                                       |           |              | Harga Kesepakatan      |                                    |                    |                  |                  |             |
|-------------------------------------------------------|-----------|--------------|------------------------|------------------------------------|--------------------|------------------|------------------|-------------|
| Nama Produk                                           | Kuantitas | Mata<br>Uang | Harga Satuan<br>🔁 Info | Perkiraan Ongkos<br>Kirim<br>Olnfo | Tanggal Pengiriman | Harga<br>Terbaik | Catatan Tambahan | Total Harga |
| 3215302000-RJ1-<br>009512453<br>Stopmap Folio         | 81        | IDR          | 1.000                  | 0                                  | mm/dd/yyyy         |                  |                  | 81.000      |
| 3212904003-RJ1-<br>009623115<br>Kertas HVS Folio 70gr | 7         | IDR          | 60.900                 | 0                                  | mm/dd/yyyy         |                  |                  | 426.300     |

32. Jika data sudah dipastikan benar, klik tombol Kirim Negosiasi. Negosiasi akan dikirim kepada penyedia untuk diproses.

| Ber  | Jeranda 🔹 Daftar Paket 🔋 Detail Paket 🔋 Negosiasi |                                                                                                    |  |                       |               |  |  |  |  |  |
|------|---------------------------------------------------|----------------------------------------------------------------------------------------------------|--|-----------------------|---------------|--|--|--|--|--|
| G    | © Kembali Kirim Negoslasi                         |                                                                                                    |  |                       |               |  |  |  |  |  |
| Nego | osiasi Paket RJ1-P2209-                           | 1400797                                                                                                    |  |                       |               |  |  |  |  |  |
|      | Etalase Produk                                    | Alat Tulis Kantor Kabupaten Magelang                                                                                         |  | Jumlah<br>Produk yang | 2             |  |  |  |  |  |
|      | No. Paket                                         | RJ1-P2209-1400797                                                                                                    |  | Dipesan               |               |  |  |  |  |  |
|      | Nama Paket                                        | Belanja Alat/Bahan untuk Kegiatan Kantor- Alat Tulis Kantor Sub Kegiatan<br>Pembinaan dan Advokasi Pengadaan Barang dan Jasa |  | Total Harga<br>Produk | Rp 415.550.00 |  |  |  |  |  |
|      | Pemesan Setuju                                    | Tidak Seruju                                                                                                    |  | Kurs                  | IDR           |  |  |  |  |  |
|      | Penyedia Setuju                                   | Tidak Setuju                                                                                                    |  |                       |               |  |  |  |  |  |

## b. Proses Negosiasi Harga oleh Penyedia

1. Buka laman <u>https://e-katalog.lkpp.go.id/</u> dan login dengan username dan password yang telah terdaftar di LPSE. Jika data yang diisikan sudah dipastikan benar dan lengkap, klik tombol Login.

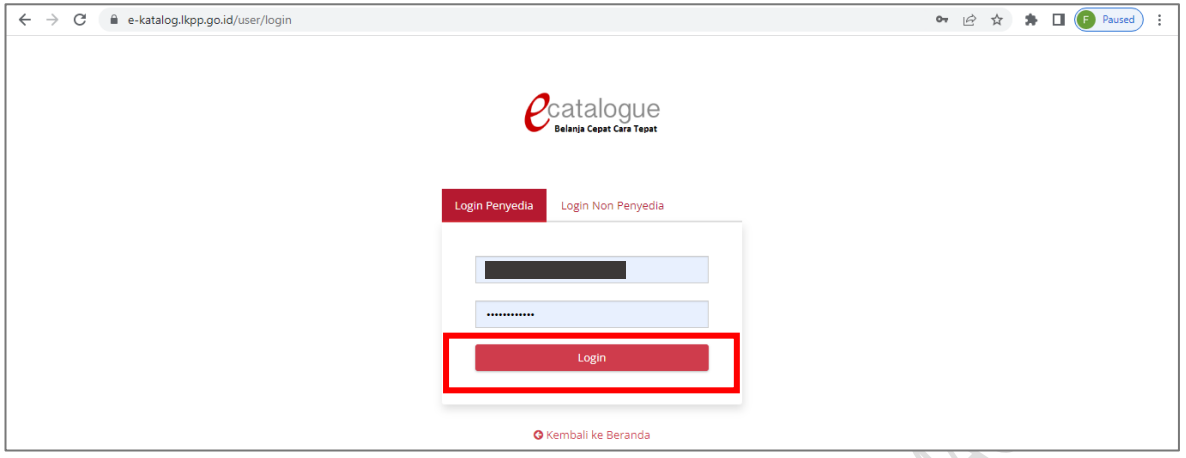

2. Jika setelah login, username belum muncul di bagian kanan atas, klik lagi tombol login.

| Catalogue<br>Balanja Cepat Cara Yeast | Etalase<br>Produk | Cari                 |                         | Q     |                     | ● I <del>sk</del><br>Login |
|---------------------------------------|-------------------|----------------------|-------------------------|-------|---------------------|----------------------------|
| Beranda Peng                          | umuman Berita     | Informasi 🕶 Unduh Ta | anya Jawab Hubungi Kami |       |                     |                            |
|                                       |                   | Kata                 | ⊌<br>log E              | ektro | onik v.5.           |                            |
|                                       | ()<br>Nasional    | Q<br>Lokal           | 2<br>Sektoral           | КИМКМ | <b>ک</b><br>Inovasi | <b>O</b><br>TKDN           |

3. Jika login telah berhasil, username akan muncul di sebelah kanan atas. Untuk melihat pesanan yang masuk, klik menu Paket – Paket Baru.

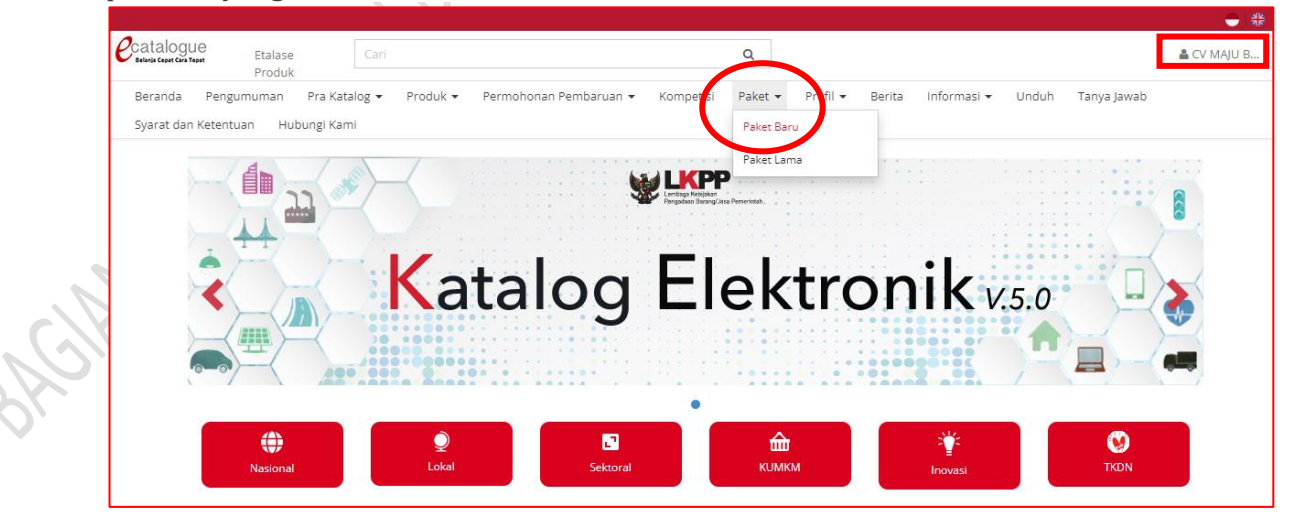

#### 4. Klik nama paket yang akan dinegosiasi.

| ftar Pak<br>ampilkan | et<br>BPMN                                                                                                    |                                           |                                               |                    |                         |          |             |           |                 |               |                     |                 |
|----------------------|----------------------------------------------------------------------------------------------------|-------------------------------------------|-----------------------------------------------|--------------------|-------------------------|----------|-------------|-----------|-----------------|---------------|---------------------|-----------------|
| Nomor                | Paket                                                                                                    | Satuan Kerja                              | Instansi                                      | Nama<br>Penyedia   | Tanggal<br>Buat         | Posisi   | Jenis Paket | Negosiasi | Total<br>Produk | Total Harga   | Status              | Lacak<br>Status |
|                      | Paket                                                                                                    | Satuan Kerj                               |                                               | Nama Pe            |                         | ~        | ~           | ~         |                 |               |                     |                 |
| 1.                   | RJ1-P2209-1400797<br>Belanja Alat/Bahan untuk<br>Kegiatan Kantor- Alat Tulis<br>Kantor Sub Kegiatan<br>Pembinaan dan Advokasi<br>Pengadaan Barang dan<br>Jaca | BAGIAN<br>PENGADAAN<br>BARANG DAN<br>JASA | Pemerintah<br>Daerah<br>Kabupaten<br>Magelang | CV MAJU<br>BERSAMA | 01<br>September<br>2022 | penyedia | Purchasing  | Ya        | 2               | Rp 415.550,00 | Proses<br>negosiasi | ۲               |

## 5. Klik tombol Proses Negosiasi.

| Beranda 🕨 Daftar Paket 🕨 Detail Paket                |                                                                                                    |                                 |
|------------------------------------------------------|----------------------------------------------------------------------------------------------------|---------------------------------|
| Daftar Paket     Daftar Produk     Menet             | apkan Distributor Proses Negosiasi                                                                                           |                                 |
| Detail Paket RJ1-P2209-1400797                       | 1 Inisialisasi                                                                                                    | 2 Proses 3 Pengiriman 4 Selesai |
| Informasi Utama Pemesan & PPK<br>Sumber Dana Diskusi | Penyedia dan Distributor/Reseller/Pelaksana Pekerjaan/Pengirim Barang                                                        | Status Proses negosiasi         |
| Etalase Produk                                       | Alat Tulis Kantor Kabupaten Magelang                                                                                         | Posisi Paket penyedia           |
| ID Paket                                             | RJ1-P2209-1400797                                                                                                    | Riwayat Paket                   |
| ID RUP                                               | 36449990                                                                                                    |                                 |
| Nama Paket                                           | Belanja Alat/Bahan untuk Kegiatan Kantor- Alat Tulis Kantor Sub Kegiatan<br>Pembinaan dan Advokasi Pengadaan Barang dan Jasa | Total Produk 2                  |

6. Ubah Harga Satuan, Tanggal pengiriman (jika perlu) dan berikan Catatan Tambahan jika diperlukan.

|                                                       |           |              |                        | Harga Kesepakatan                   |                    |                  |                  |             |
|-------------------------------------------------------|-----------|--------------|------------------------|-------------------------------------|--------------------|------------------|------------------|-------------|
| Nama Produk                                           | Kuantitas | Mata<br>Uang | Harga Satuan<br>🔁 Info | Perkiraan Ongkos<br>Kirim<br>⊕ Info | Tanggal Pengiriman | Harga<br>Terbaik | Catatan Tambahan | Total Harga |
| 3215302000-RJ1-<br>009512453<br>Stopmap Folio         | 81        | IDR          | 550                    | 0                                   | 09/05/2022         |                  |                  | 44.550      |
| 3212904003-RJ1-<br>009623115<br>Kertas HVS Folio 70gr | 7         | IDR          | 53.000                 | 0                                   | 09/05/2022         |                  |                  | 371.000     |

7. Jika isian data negosiasi sudah lengkap, klik tombol Kirim Negosiasi.

|       | Beranda 🕨 Daftar Paket 🕨 Det | ail Paket → Negosiasi                                                                                                    |  |                       |               |
|-------|------------------------------|----------------------------------------------------------------------------------------------------|--|-----------------------|---------------|
|       | G Kembali Kirim Negosia      | si                                                                                                    |  |                       |               |
|       | Negosiasi Paket RJ1-P2209-   | 1400797                                                                                                    |  |                       |               |
|       | Etalase Produk               | Alat Tulis Kantor Kabupaten Magelang                                                                                         |  | Jumlah<br>Produk yang | 2             |
|       | No. Paket                    | RJ1-P2209-1400797                                                                                                    |  | Dipesan               |               |
| a Kal | Nama Paket                   | Belanja Alat/Bahan untuk Kegiatan Kantor- Alat Tulis Kantor Sub Kegiatan<br>Pembinaan dan Advokasi Pengadaan Barang dan Jasa |  | Total Harga<br>Produk | Rp 415.550,00 |
|       | Pemesan Setuju               | Setuju (2022-09-01 10:00:19)                                                                                                 |  | Kurs                  | IDR           |
| N,    | Penyedia Setuju              | Tidak Setuju                                                                                                    |  |                       |               |

8. Selanjutnya Penyedia menunggu persetujuan negosiasi oleh Pejabat Pengadaan.

## c. Persetujuan Negosiasi oleh Pejabat Pengadaan.

1. Pejabat Pengadaan Login melalui laman LPSE sebagaimana telah dijelaskan di atas. Setelah masuk di halaman <u>https://e-katalog.lkpp.go.id/</u> klik menu Paket – Paket Baru.

| $\leftrightarrow$ $\rightarrow$ C ( https://e-katalog.lkpp.go.id/home |                                                     | 🖻 🖈 🗭 🚺 😰 Paused                                |
|-----------------------------------------------------------------------|-----------------------------------------------------|-------------------------------------------------|
|                                                                       |                                                     | 🇮 Keranjang 🛛 🔵 🌟                               |
| Cari Etalase Cari Produk                                              | Q                                                   | 👗 AHMAD ZA                                      |
| Beranda Pengumuman Produk <mark>a Kompen</mark>                       | 🗖 🗤 Data Master 🕶 Profil 🕶 Berita Informasi 🕶 Unduh | 1 Tanya Jawab Syarat dan Ketentuan Hubungi Kami |
| K<br>K<br>Nasional                                                    | Pake Baru<br>Pake Lama<br>Atalog Elektro            | nik v.s.o                                       |

## 2. Klik nama Paket yang akan diproses.

| Nomor | Paket                                                                                                    | Satuan Kerja                              | Instansi                                      | Nama<br>Penyedia<br>Nama Pen | Tanggal<br>Buat         | Posisi               | Jenis<br>Paket | Negosiasi<br>~ | Total<br>Produk | Total Harga   | Status              | Lacak<br>Status |
|-------|----------------------------------------------------------------------------------------------------|-------------------------------------------|-----------------------------------------------|------------------------------|-------------------------|----------------------|----------------|----------------|-----------------|---------------|---------------------|-----------------|
| 1.    | <b>RJ1-P2209-1400797</b><br>Belanja Alat/Bahan untuk<br>Kegiatan Kantor- Alat Tulis<br>Kantor Sub Kegiatan<br>Pembinaan dan Advokasi<br>Pengadaan Barang dan Jasa | BAGIAN<br>PENGADAAN<br>BARANG DAN<br>JASA | Pemerintah<br>Daerah<br>Kabupaten<br>Magelang | CV MAJU<br>BERSAMA           | 01<br>September<br>2022 | pejabat<br>pengadaan | Purchasing     | Ya             | 2               | Rp 415.550,00 | Proses<br>negosiasi | ۲               |

## 3. Klik tombol Proses Negosiasi.

| Beranda > Daftar Paket > Detail Pak | Daftar Produk Proses Necosiasi Batalkan Paket                                 |   |              |                   |           |
|-------------------------------------|-------------------------------------------------------------------------------|---|--------------|-------------------|-----------|
| Detail Paket RI1-P2209-1400797      | Inisialisasi ——                                                               | 2 | Proses       | 3 Pengiriman      | 4 Selesai |
| Informasi Utama Pemesa              | n & PPK Penyedia dan Distributor/Reseller/Pelaksana Pekerjaan/Pengirim Barang |   | Status       |                   |           |
| Sumber Dana Diskusi                 |                                                                               |   | Status       | Proses negosiasi  |           |
| Etalase Produk                      | Alat Tulis Kantor Kabupaten Magelang                                          |   | Posisi Paket | pejabat pengadaan |           |
| ID Paket                            | RJ1-P2209-1400797                                                             |   |              | Riwayat Paket     |           |
| ID RUP                              | 36449990                                                                      |   |              |                   |           |
|                                     |                                                                               |   |              |                   |           |

4. Jika Pejabat Pengadaan telah menyetujui harga yang diajukan penyedia, klik tombol Selesaikan Negosiasi.

|       | Beranda 🕨 Daftar Paket 🕨 De                         | tail Paket ≥ Negosiasi                                                                                                    |  |                       |               |  |  |  |  |  |
|-------|-----------------------------------------------------|----------------------------------------------------------------------------------------------------|--|-----------------------|---------------|--|--|--|--|--|
|       | Kembali     Selesaikan Negosiasi                    |                                                                                                    |  |                       |               |  |  |  |  |  |
| ~ (C) | Kedua belah pihak telah menyetujui negosiasi.       |                                                                                                    |  |                       |               |  |  |  |  |  |
| BL    | Vegosiasi Paket RJ1-P2209-1400797                   |                                                                                                    |  |                       |               |  |  |  |  |  |
|       | Etalase Produk Alat Tulis Kantor Kabupaten Magelang |                                                                                                    |  | Jumlah<br>Produk yang | 2             |  |  |  |  |  |
|       | No. Paket                                           | RJ1-P2209-1400797                                                                                                    |  | Dipesan               |               |  |  |  |  |  |
|       | Nama Paket                                          | Belanja Alat/Bahan untuk Kegiatan Kantor- Alat Tulis Kantor Sub Kegiatan<br>Pembinaan dan Advokasi Pengadaan Barang dan Jasa |  | Total Harga<br>Produk | Rp 415.550,00 |  |  |  |  |  |
|       | Pemesan Setuju                                      | Setuju (2022-09-01 10:00:19)                                                                                                 |  | Kurs                  | IDR           |  |  |  |  |  |
|       | Penyedia Setuju                                     | Setuju (2022-09-01 10-35-02)                                                                                                 |  |                       |               |  |  |  |  |  |

## 5. Pada pop up yang muncul, klik Ok

| Konfirmasi                                                                                                    |        | ×  |
|----------------------------------------------------------------------------------------------------|--------|----|
| Apakah anda yakin akan menyelesaikan paket dengan harga yang sudah se<br>Jika klik OK maka data sudah tidak dapat diubah. | pakat? |    |
|                                                                                                    | Batal  | Ok |

6. Teliti kembali detail Paket. Untuk melanjutkan proses belanja klik tombol Proses Persetujuan Panitia.

| G Daftar Paket Ubah Paket Daftar Proc | duk Proses Negosiasi Proses Persetujuan Panitia Batalkan Paket                                                               |                                                                                        |
|---------------------------------------|----------------------------------------------------------------------------------------------------|----------------------------------------------------------------------------------------|
| Detail Paket RJ1-P2209-1400797        | 1 Inisialisasi                                                                                                    | 2 Proses 3 Pengiriman 4 Selesai                                                        |
| Informasi Utama Pemesan & PPK         | Penyedia dan Distributor/Reseller/Pelaksana Pekerjaan/Pengirim Barang                                                        | Status Persetujuan panitia                                                             |
| Etalase Produk                        | Alat Tulis Kantor Kabupaten Magelang                                                                                         | Posisi Paket pejabat pengadaan                                                         |
| ID Paket                              | RJ1-P2209-1400797                                                                                                    | Riwayat Paket                                                                          |
| ID RUP                                | 36449990                                                                                                    |                                                                                        |
| Nama Paket                            | Belanja Alat/Bahan untuk Kegiatan Kantor- Alat Tulis Kantor Sub Kegiatan<br>Pembinaan dan Advokasi Pengadaan Barang dan Jasa | Total Produk 2                                                                         |
| Pagu Anggaran                         | Rp 2.064.430,00                                                                                                    | Jumlah Produk yang sudah 0<br>lengkap diterima (berdasarkan<br>penyelesaian penerimaan |
| Instansi                              | Pemerintah Daerah Kabupaten Magelang                                                                                         | produk)                                                                                |

7. Pada pop up yang muncul, isikan catatan persetujuan, kemudian klik Tombol Setuju.

| Catatan | Catatan | 1 | Form Persetujuan > |
|---------|---------|---|--------------------|
|         |         | 1 |                    |
|         |         | 1 |                    |

8. Selanjutnya proses belanja akan diselesaikan oleh Pejabat Pembuat Komitmen (PPK).

## d. Proses Persetujuan Paket oleh Penyedia

- 1. Penyedia melakukan login di aplikasi <u>https://e-katalog.lkpp.go.id/</u>
- 2. Pilih menu Paket Paket Baru.

| Catalogue<br>Estadase<br>Produk                                    | Carl                  |                        | Q                     |                          | 🚢 CV MAJU B |
|--------------------------------------------------------------------|-----------------------|------------------------|-----------------------|--------------------------|-------------|
| Beranda Pengumuman Pra Katalo<br>Syarat dan Ketentuan Hubungi Kami | og 🕶 Produk 👻 Permoho | onan Pembaruan 👻 Kompe | etisi Paket • Pofil • | Berita Informasi 🕶 Unduh | Tanya Jawab |
|                                                                    | K                     | Lengadaan              | Paket Lama            |                          |             |
|                                                                    | Kata                  | log E                  | lektro                | onik v.5.0               |             |
| <b>(</b>                                                           | Q                     |                        | <b>a</b>              | Ť                        | 0           |

## 3. Klik nama paket yang akan diproses.

| Daftar Pak<br>Tampilkan | BPMN                                                                                                    |                                           |                                               |                    |                         |          |             |           |                 |               |                         |                 |
|-------------------------|----------------------------------------------------------------------------------------------------|-------------------------------------------|-----------------------------------------------|--------------------|-------------------------|----------|-------------|-----------|-----------------|---------------|-------------------------|-----------------|
| Nomor                   | Paket                                                                                                    | Satuan Kerja                              | Instansi                                      | Nama<br>Penyedia   | Tanggal<br>Buat         | Posisi   | Jenis Paket | Negosiasi | Total<br>Produk | Total Harga   | Status                  | Lacak<br>Status |
|                         | Paket                                                                                                    | Satuan Kerj                               |                                               | Nama P(            |                         | ~        | ~           | ~         |                 |               |                         |                 |
| 1.                      | <b>RJ1-P2209-1400797</b><br>Belanja Alat/Bahan untuk<br>Kegiatan Kantor- Alat<br>Tulis Kantor Sub Kegiatan<br>Pembinaan dan Advokasi<br>Pengadaan Barang dan<br>Jasa | BAGIAN<br>PENGADAAN<br>BARANG DAN<br>JASA | Pemerintah<br>Daerah<br>Kabupaten<br>Magelang | CV MAJU<br>BERSAMA | 01<br>September<br>2022 | penyedia | Purchasing  | Ya        | 2               | Rp 415.550,00 | Persetujuan<br>penyedia | ۲               |

## 4. Klik tombol Menetapkan Distributor.

| Beranda 🕨 Dattar Paket 🕨 Detail Pake O Daftar Paket Daftar Produk | Proses Negosiasi Menetapkan Distributor Prose | es Persetujuan Penyedia        |                  |                        |
|-------------------------------------------------------------------|-----------------------------------------------|--------------------------------|------------------|------------------------|
| Detail Paket RJ1-P2209-1400797                                    |                                               | 1 Inisialisasi ———             | 2 Proses         | 3 Pengiriman 4 Selesai |
| Informasi Utama Pemesan<br>Sumber Dana Diskusi                    | & PPK Penyedia dan Distributor/Reseller/Pelak | sana Pekerjaan/Pengirim Barang | Status<br>Status | Persetujuan penyedia   |
| Etalase Produk                                                    | Alat Tulis Kantor Kabupaten Magelang          |                                | Posisi Paket     | penyedia               |
| ID Paket                                                          | RJ1-P2209-1400797                             |                                |                  | Riwayat Paket          |
| ID RUP                                                            | 36449990                                      |                                |                  |                        |

## 5. Ceklis distributor yang dipilih, kemudian klik tombol Simpan.

| ſ | Beranda 🕨 Daftar Paket 🕨 Detail Pa | aket → Distributor/Reseller/I | Pelaksana Pekerjaan/Pe | ngirim Barang                |             |                                                        | _ |
|---|------------------------------------|-------------------------------|------------------------|------------------------------|-------------|--------------------------------------------------------|---|
|   | Cari                               | 🛛 Kembali 🛛 🖺 Simpar          |                        |                              |             |                                                        |   |
|   | Cari Data                          | Nama                          | Username               | Email                        | No. Telp    | Alamat                                                 |   |
|   |                                    | 🗹 CV MAJU BERSAMA             | CVBERSAMAMAJUMGL       | cv.majubersama2019@gmail.com | 08121567590 | JI. SOEKARNO HATTA NO. 47 SAWITAN MUNGKID KAB MAGELANG |   |

## 6. Klik Ok pada pop up konfirmasi yang muncul.

| Konfirmasi                                      | ×        |
|-------------------------------------------------|----------|
| Apakah anda yakin akan menetapkan distributor ? |          |
|                                                 | Batal Ok |

7. Klik tombol Proses Persetujuan Penyedia.

| Cari<br>Etalase Cari<br>Produk                                             |                                                                                            | Q                                        |                                       | 🛔 CV MAJU B      |
|----------------------------------------------------------------------------|--------------------------------------------------------------------------------------------|------------------------------------------|---------------------------------------|------------------|
| Beranda Pengumuman Pra Katalog 🕶                                           | Produk 👻 Permohonan Pembaruan 👻                                                            | Kompetisi Paket 🕶 Profil 🕶 i             | Berita Informasi <del>v</del> Unduh T | anya Jawab       |
| Syarat dan Ketentuan 🛛 Hubungi Kami                                        |                                                                                            |                                          |                                       |                  |
| Beranda > Daftar Paket > Detail Paket  Daftar Paket  Daftar Produk  Proses | Negosiasi Menetapkan Distributor Prose                                                     | s Persetujuan Penyedia                   |                                       |                  |
| Detail Paket RJ1-P2209-1400797                                             |                                                                                            | 1 Inisialisasi ———                       | 2 Proses 3 Pengir                     | iman — 4 Selesai |
| Informasi Utama Pemesan & PPK                                              | Penyedia dan Distributor/Reseller/Pelaks                                                   | ana Pekerjaan/Pengirim Barang            | Status                                |                  |
| Sumber Dana Diskusi                                                        |                                                                                            |                                          | Status Persetu                        | uan penyedia     |
| Etalase Produk                                                             | Alat Tulis Kantor Kabupaten Magelang                                                       |                                          | Posisi Paket penyedi                  | a                |
| ID Paket                                                                   | RJ1-P2209-1400797                                                                          |                                          | Riwayat                               | Paket            |
| ID RUP                                                                     | 36449990                                                                                   |                                          |                                       |                  |
| Nama Paket                                                                 | Belanja Alat/Bahan untuk Kegiatan Kantor- Ala<br>Pembinaan dan Advokasi Pengadaan Barang o | at Tulis Kantor Sub Kegiatan<br>dan Jasa | Total Produk                          | 2                |

8. Pada pop up yang muncul isikan catatan persetujuan, kemudian klik tombol Setuju.

|         | Form Persetujuan | ×            |    |
|---------|------------------|--------------|----|
|         |                  |              | 8. |
| Catatan |                  |              | R  |
|         |                  | Tolak Setuju |    |
|         |                  | Sh           | •  |

- e. Proses Pengiriman Paket Pengadaan dari PP ke PPK
  - 1. Pejabat Pengadaan Login melalui laman LPSE sebagaimana telah dijelaskan di atas. Setelah masuk di halaman <u>https://e-katalog.lkpp.go.id/</u> klik menu Paket Paket Baru.

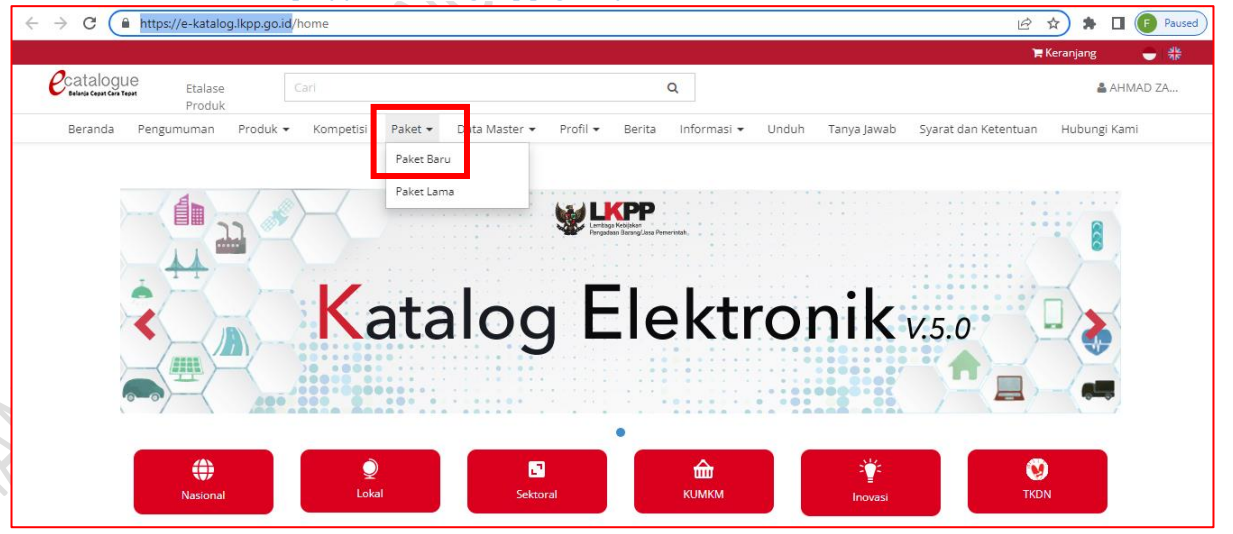

2. Klik nama Paket yang akan diproses.

| Nomor | Paket                                                                                                    | Satuan Kerja                              | Instansi                                      | Nama<br>Penyedia<br>Nama Pen | Tanggal<br>Buat         | Posisi               | Jenis<br>Paket | Negosiasi<br>v | Total<br>Produk | Total Harga   | Status              | Lacak<br>Status |
|-------|----------------------------------------------------------------------------------------------------|-------------------------------------------|-----------------------------------------------|------------------------------|-------------------------|----------------------|----------------|----------------|-----------------|---------------|---------------------|-----------------|
| 1.    | <b>RJ1-P2209-1400797</b><br>Belanja Alat/Bahan untuk<br>Kegiatan Kantor- Alat Tulis<br>Kantor Sub Kegiatan<br>Pembinaan dan Advokasi<br>Pengadaan Barang dan Jasa | BAGIAN<br>PENGADAAN<br>BARANG DAN<br>JASA | Pemerintah<br>Daerah<br>Kabupaten<br>Magelang | CV MAJU<br>BERSAMA           | 01<br>September<br>2022 | pejabat<br>pengadaan | Purchasing     | Ya             | 2               | Rp 415.550,00 | Proses<br>negosiasi | ۲               |

## 3. Klik tombol Mengirimkan ke PPK.

|                                                | Cari                               |                          | 0                      |                   |                      |              |
|------------------------------------------------|------------------------------------|--------------------------|------------------------|-------------------|----------------------|--------------|
| V Belania Cepat Cara Tepat Citard Se<br>Produk |                                    |                          | х                      |                   |                      |              |
| Beranda Pengumuman Prod                        | uk 🕶 Kompetisi Paket 🕶             | Data Master 👻 🛛 Profil 👻 | Berita Informasi •     | Unduh Tanya Jawab | Syarat dan Ketentuan | Hubungi Kami |
|                                                |                                    |                          |                        |                   |                      |              |
| Beranda 🕨 Daftar Paket 🕨 Detail Pake           | 2t                                 |                          |                        |                   |                      |              |
| C Daftar Paket Daftar Produk                   | Proses Negosiasi Mengirim          | kan ke PPK Batalkan P    | aket                   |                   |                      |              |
| Detail Paket RJ1-P2209-1400797                 |                                    |                          | 1 Inisialisasi —       | 2 Proses          | 3 Pengiriman         | 4 Selesa     |
| Informasi Utama Pemesa                         | n & PPK Penyedia dan Distri        | butor/Reseller/Pelaksana | Pekerjaan/Pengirim Bar | ang Status        |                      |              |
| Sumber Dana Diskusi                            |                                    |                          |                        | Status            | Mengirimkan ke       | e ppk        |
| Etalase Produk                                 | Alat Tulis Kantor Kabu             | paten Magelang           |                        | Posisi Pa         | ket pejabat pengad   | aan          |
| ID Paket                                       | RJ1-P2209-1400797                  |                          |                        |                   | Riwayat Paket        |              |
| ID RUP                                         | 36449990                           |                          |                        |                   |                      |              |
| lik Ok pada pop u                              | up konfirmasi <u>y</u>             | yang muncu               | ıl.                    |                   | Ð,                   |              |
| Apakah anda yakin akan mengirimkan p<br>diubah | aket ke PPK ?" Jika OK maka data s | udah tidak dapat         |                        | ~                 | M                    |              |
|                                                |                                    | Batal                    |                        | AL.               | ).                   |              |
|                                                |                                    |                          |                        | 021               |                      |              |
|                                                |                                    |                          | _                      |                   |                      |              |

4. Klik Ok pada pop up konfirmasi yang muncul.

| Konfirmasi                                                                        | ×               |
|-----------------------------------------------------------------------------------|-----------------|
| Apakah anda yakin akan mengirimkan paket ke PPK ?" Jika OK maka data su<br>diubah | dah tidak dapat |
|                                                                                   | Batal           |

- f. Proses Persetujuan Belanja oleh Pejabat Pembuat Komitmen (PPK)
  - 1. PPK login ke aplikasi e-katalog melalui laman <u>http://lpse.magelangkab.go.id/</u> dengan klik tombol Aplikasi e-procurement lainnya kemudian pilih e-purchasing v.5.
  - 2. Setelah masuk di aplikasi e-katalog, klik menu paket paket baru.

| Catalogue<br>Ediada Ceont Cana Teon<br>Produk | Cari               |                                                 | Q                          |                                 | 🛔 GUNAWA           |
|-----------------------------------------------|--------------------|-------------------------------------------------|----------------------------|---------------------------------|--------------------|
| Beranda Pengumuman                            | Produk - Kompetisi | Paket  ata Master  Profil Paket Baru Paket Lama | Berita Informasi      Undu | uh Tanya Jawab Syarat dan Keter | ntuan Hubungi Kami |
|                                               | Ka                 | talog                                           | Elektro                    | nik v.s.o                       |                    |
| Nasional                                      | ا<br>Lokal         | <b>E</b><br>Sektoral                            | КИМКМ                      | inovasi                         | <b>W</b><br>TKDN   |

3. Pilih paket yang akan diproses dengan klik nama paket.

 $\sim$ 

| Nomor | <b>Paket</b><br>Paket                                                                                                    | Satuan Kerja                              | Instansi                                      | Nama<br>Penyedia<br>Nama Penj | Tanggal<br>Buat         | Posisi   | Jenis<br>Paket | Negosiasi<br>V | Total<br>Produk | Total Harga   | Status                  | Lacak<br>Status |
|-------|----------------------------------------------------------------------------------------------------|-------------------------------------------|-----------------------------------------------|-------------------------------|-------------------------|----------|----------------|----------------|-----------------|---------------|-------------------------|-----------------|
| 1.    | <b>RJ1-P2209-1400797</b><br>Belanja Alat/Bahan untuk<br>Keglatan Kantor - Alat Tulis<br>Kantor Sub Keglatan<br>Pembinaan dan Advokasi<br>Pengadaan Barang dan Jasa | BAGIAN<br>PENGADAAN<br>BARANG DAN<br>JASA | Pemerintah<br>Daerah<br>Kabupaten<br>Magelang | CV MAJU<br>BERSAMA            | 01<br>September<br>2022 | penyedia | Purchasing     | Ya             | 2               | Rp 415.550,00 | Persetujuan<br>penyedia | ۲               |

4. Klik tombol Proses Persetujuan PPK.

| Daftar Paket     Daftar Produk     Proses | Negosiasi Proses Persetujuan PPK Batalkan Paket                                                                              |                                             |                                                    |           |
|-------------------------------------------|----------------------------------------------------------------------------------------------------|---------------------------------------------|----------------------------------------------------|-----------|
| Detail Paket RJ1-P2209-1400797            | 1 Inisialisasi                                                                                                    | 2 Proses                                    | 3 Pengiriman -                                     | 4 Selesai |
| Informasi Utama Pemesan & PPK             | Penyedia dan Distributor/Reseller/Pelaksana Pekerjaan/Pengirim Barang                                                        | Status                                      |                                                    |           |
| Sumber Dana Diskusi                       |                                                                                                    | Status                                      | Review paket                                       |           |
| Etalase Produk                            | Alat Tulis Kantor Kabupaten Magelang                                                                                         | Posisi Paket                                | ppk                                                |           |
| ID Paket                                  | RJ1-P2209-1400797                                                                                                    |                                             | Riwayat Paket                                      |           |
| ID RUP                                    | 36449990                                                                                                    |                                             |                                                    |           |
| Nama Paket                                | Belanja Alat/Bahan untuk Keglatan Kantor- Alat Tulis Kantor Sub Kegiatan<br>Pembinaan dan Advokasi Pengadaan Barang dan Jasa | Total Produk                                |                                                    | 2         |
| Pagu Anggaran                             | Rp 2.064.430.00                                                                                                    | Jumlah Prod<br>lengkap dite<br>penyelesaiai | uk yang sudah<br>rima (berdasarkan<br>1 penerimaan | 0         |
| Instansi                                  | Pemerintah Daerah Kabupaten Magelang                                                                                         | produk)                                     |                                                    |           |

5. Isikan catatan konfirmasi pada poop up yang muncul, kemudian klik tombol Setuju.

| Konfirmasi |       |       | ×      |
|------------|-------|-------|--------|
| Catatan    |       |       |        |
|            | Tutup | Tolak | Setuju |

## 6. Klik tombol Daftar Kontrak.

| Berhasil memproses persetujuan                 |                                                                                        |                                              |                  |                    |
|------------------------------------------------|----------------------------------------------------------------------------------------|----------------------------------------------|------------------|--------------------|
| Detail Paket RJ1-P2209-1400797                 |                                                                                        | 1 Inisialisasi ———                           | 2 Proses         | 3 Pengiriman — 4   |
| Informasi Utama Pemesan<br>Sumber Dana Diskusi | & PPK Penyedia dan Distributor/Reseller/Pelak                                          | xsana Pekerjaan/Pengirim Barang              | Status<br>Status | Proses kontrak ppk |
| Etalase Produk                                 | Alat Tulis Kantor Kabupaten Magelang                                                   |                                              | Posisi Paket     | ppk                |
| ID Paket                                       | RJ1-P2209-1400797                                                                      |                                              |                  | Riwayat Paket      |
| ID RUP                                         | 36449990                                                                               |                                              |                  |                    |
| Nama Paket                                     | Belanja Alat/Bahan untuk Keglatan Kantor- A<br>Pembinaan dan Advokasi Pengadaan Baranş | Alat Tulis Kantor Sub Kegiatan<br>g dan Jasa | Total Produk     | 2                  |

| Beranda 🕨 Daftar Paket 🕨 Det | ail Paket 🕨 Daftar Kontrak |               |           |      |      |
|------------------------------|----------------------------|---------------|-----------|------|------|
| G Kembali Tambah Kont        | rak Kirim Kontrak          |               |           |      |      |
| No. Kontrak                  | Tanggal Kontrak            | Nilai Kontrak | Deskripsi | File | Aksi |
|                              |                            | No data found |           |      |      |
|                              |                            |               |           |      |      |

8. Isikan nilai kontrak, No. Kontrak, Tanggal Kontrak dan Catatan kontrak.

| • central       • central         • central       • central         • central                                                                                                    |                                                                                                    |                                                                                                    |                                                                           |
|----------------------------------------------------------------------------------------------------|----------------------------------------------------------------------------------------------------|----------------------------------------------------------------------------------------------------|---------------------------------------------------------------------------|
| Tetal Harge*       Rp 415 550.00         Nik Kentrak*       415.500         Tanggat       6000/022         Tanggat       6000/022         Tanggat <t< th=""><th>G Kembali Simpan</th><th></th><th></th></t<>                                                                                                    | G Kembali Simpan                                                                                                    |                                                                                                    |                                                                           |
| Itel in Harge*       ###153000         Niki lai Kentrak*       #15500         Niki Kentrak*       050000000         Tenggial       050000000         Catatan*       Pengadaan Birang fan Jesij         Pengadaan Birang fan Jesij       050000000         Catatan*       Pengadaan Birang fan Jesij         Stata Penama       Stata Penama         Catatan*       Stata Penama         Stata Penama       Stata Penama         Stata Penama       Stata Penama                                                                                                    | T-tel liseet                                                                                                    | D= 445 550 00                                                                                                    |                                                                           |
| Niki Kontrak*       415.550         Wex. Kentrak*       05/09/2022         Kentrak*       Pergedaan 2015 000 Kentrak         Dett surrat pesanan.       Imagedaan 2015 000 Kentrak*         Surrat pesanan.       Imagedaan 2015 000 Kentrak*         Surrat pesanan.       Imagedaan 2015 000 Kentrak*         Surrat pesanan.       Imagedaan 2015 000 Kentrak*         Surrat pesanan       Imagedaan 2015 000 Kentrak*         Surrat pesanan       Imagedaan 2015 000 Kentrak*         Surrat pesanan       Imagedaan 2015 000 Kentrak*         Surrat pesanan       Imagedaan 2015 000 Kentrak*         Yeng betands singen di beweh im :       Imagedaan 2015 000 Kentrak*         Autor       Imagedaan 2015 000 Kentrak*         Teal Marge*       Re 415.550.00         Misa Kentrak*       15.550         Misa Kentrak*       15.550         Misa Kentrak*       15.550         Misa Kentrak*       15.550         Misa Kentrak*       15.550         Misa Kentrak*       15.550         Misa Kentrak*       15.550         Misa Kentrak*       15.550         Misa Kentrak*       15.550         Misa Kentrak*       15.550         Misa Kentrak*       15.550         M                                                                                                    | Total Harga*                                                                                                    | кр 415.550,00                                                                                                    |                                                                           |
| No. Kentraki 027/0-00601.06/2022   Tenggal 05/00-2022   Catatari Pengodan ATS Sub Kegatari Pembhaan Adjukket   Pengodan ATS Sub Kegatari Pembhaan Adjukket   SURAT PESALANI   SURAT PESALANI <tr< td=""><td>Nilai Kontrak*</td><td>415.550</td><td></td></tr<>                                                                                                    | Nilai Kontrak*                                                                                                    | 415.550                                                                                                    |                                                                           |
| Trangal   Pergedaan Birang dan Jasa Catatari Pergedaan Birang dan Jasa Con Jasa Cotto surat pesanan.   Image dan Birang dan Jasa     SURAT PESANAN (se)   SURAT PESANAN (se) SURAT PEsanan Birang dan Jasa Surat Pesanan Birang dan Jasa Surat Pesanan Birang dan Jasa Surat Pergedaan Birang dan Jasa Surat Pergedaan Bi                                                                                                    | No. Kontrak*                                                                                                    | 027/KL-006/01.06/2022                                                                                                    |                                                                           |
| Custor* Pergedaan Barang dan jasa   Edit surat pesanan.    Fer Cell - Were - Werdt - Tomit - Tomit - | Tanggal<br>Kontrak*                                                                                                    | 05/09/2022                                                                                                    |                                                                           |
| Pergadaan Barang dan just<br>Edit surat pesanan:                                                                                                    | Catatan*                                                                                                    | Pengadaan <u>ATK Sub</u> Kegiatan Pembinaan A                                                                                                    | dvokasi                                                                   |
| Edit surat pesanan.                                                                                                    |                                                                                                    | Pengadaan Barang dan Jasa                                                                                                    |                                                                           |
| Edit surat pesana.                                                                                                    |                                                                                                    |                                                                                                    |                                                                           |
| Image: Indef: Format: Format: Tools:     SURAT PESANAN     SURAT PESANAN     SURAT PEsanan     SURAT PEsanan     SURAT PEsanan     SURAT PEsanan     SURAT PEsanan     Suration     SURAT PEsanan     Suration     Suration     Suration     Suration     Suration     Suration     Suration     Suration     Suration     Suration     Suration     Suration     Suration     Suration     Suration <td>Edit surat pesanan.</td> <td></td> <td></td>                                                                                                    | Edit surat pesanan.                                                                                                    |                                                                                                    |                                                                           |
| Image:       Image:                                                                                                    | File - Edit - View - Insert - Form                                                                                                    | nat • Tools •                                                                                                    |                                                                           |
| SURAT PESANAN     SURAT PESANAN (SP)     SURAT PESANAN (SP)     SURAT PESANAN (SP)     UNIOR DAN TANGGAL SP :      (* etarbitives disebut sebager Pejabat Penandatangan/Pengesahan Tanda Bukis Perjanjan;   Chit   (* etarbitives disebut sebager Pejabat Penandatangan/Pengesahan Tanda Bukis Perjanjan;   Chit   (* etarbitives disebut sebager Pejabat Penandatangan/Pengesahan Tanda Bukis Perjanjan;   Chit   (* etarbitives disebut sebager Pejabat Penandatangan/Pengesahan Tanda Bukis Perjanjan;   Chit   (* etarbitives disebut sebager Pejabat Penandatangan/Pengesahan Tanda Bukis Perjanjan;   Chit   (* etarbitives disebut sebager Pejabat Penandatangan/Pengesahan Tanda Bukis Perjanjan;   Chit   (* etarbitives disebut sebager Pejabat Penandatangan/Pengesahan Tanda Bukis Perjanjan;   Chit   (* etarbitives disebut sebager Pejabat Penandatangan/Pengesahan Tanda Bukis Perjanjan;   Chit   (* etarbitives disebut sebager Pejabat Penandatangan/Pengesahan Tanda Bukis Perjanjan;   * etarbitives disebut sebager Pejabat Penandatangan/Pengesahan Tanda Bukis Perjanjan;   (* etarbitives disebut sebager Pejabat Penandatangan/Pengesahan Tanda Bukis Perjanjan;   * etarbitives disebut sebager Pejabat Penandatangan/Pengesahan Tanda Bukis Perjanjan;   (* etarbitives disebut sebager Pejabat Penandatangan/Pengesahan Pandatangatangan/Pengesahan Pandatangatangatangatangatangatangatangat                                                                                                    | Formats → B I E 3     B     I     E     S                                                                                                    |                                                                                                    | A                                                                         |
| SURAT PESAMAN (SP)     SURAT PESAMAN (SP)     SURAT PESAMAN (SP)     Vang bertanda tangen di bawah ini :     Statuta KERKA PEMADA PENANDATANGAN/PENGESAMAN TANDA BUKI     Nono Dan TANGGAL SP :     Vang bertanda tangen di bawah ini :     Statuta KERKA PEMADA Penandatangan/Pengesahan Tanda Bukiti Perjanjan;     Klik tombol Simpan.     Vendbal Paster Paket + Detail Paket + Dataf Kontrak + Tambah Kontrak     Totel Harga*   Rp 415.550.00   Nilai Kontrak*   05/09/2022   Totel Harga*   Pengadaan ATK Sub Kegiatan Pembinaan Advokasi   Pengadaan Barang dan Jasa   ©oo   Undut Biel Kentrak * Sub Kegiatan Pembinaan Advokasi    Pengadaan Barang dan Jasa    Cutuat Kerker > Dataf reaker + Detail Perduk Jiel Kentrak                                                                                                    | <b>0</b>                                                                                                    | SURAT PESA                                                                                                    |                                                                           |
| Varg bertanda tangan di bawah ini :<br>*<br>elanjutiya disebut sebagai Pejabat Penandatangan/Pengesahan Tanda Bukti Perjanjan;<br>Klik tombol Simpan.<br>Seranda > Daftar Paket > Daftar Kontrak > Tambah Kontrak<br>© Kembal ©mpen<br>Total Harga* Rp 415.550.00<br>Nilai Kontrak* 415.550<br>No. Kontrak* 027/kL-006/01.06/2022<br>Tanggal 05/09/2022<br>Kontrak* 027/kL-006/01.06/2022<br>Tanggal 05/09/2022<br>Kontrak* 027/kL-006/01.06/2022<br>Tanggal 05/09/2022<br>Kontrak* 027/kL-006/01.06/2022<br>Tanggal 05/09/2022<br>Kontrak* 027/kL-006/01.06/2022<br>Tanggal 05/09/2022<br>Kontrak* 027/kL-006/01.06/2022<br>Catatan* Pengadaan ATK Sub Kegiatan Pembinaan Advokasi<br>Pengadaan Barang dan Jasa<br>©                                                                                                    | CI                                                                                                    | IRAT DEGANAN (SD)                                                                                                    | SATUAN KERJA PEJABAT PENANDATANGAN/PENGESAHAN TANDA BUKTI<br>PERJANJIAN : |
| Varg bertanda tangan di bawah mi :<br>a<br>selanjutnya disebut sebagai Pejabat Penandatangan/Pengesahan Tanda Bukti Perjanjian;<br>Klik tombol Simpan.<br>Beranda > Daftar Paket > Detail Paket > Daftar Kontrak > Tambah Kontrak<br>© Kemball Sompan<br>Total Harga* Rp 413.550.00<br>Nilai Kontrak* 415.550<br>Ne. Kontrak* 027/KL-006/01.06/2022<br>Tanggal 05/09/2022<br>Kontrak*<br>Catatan* Pengadaan ATK Sub Kegiatan Pembinaan Advokasi<br>Pengadaan Barang dan Jasa<br>© J<br>Jnduh file kontrak yang sudah diedit.                                                                                                    |                                                                                                    |                                                                                                    | NOMOR DAN TANGGAL SP :                                                    |
| C Kemball     Total Harga*     Rp 415.550.00     Nilai Kontrak*   415.550   No. Kontrak*   027/KL-006/01.06/2022   Tanggal   05/09/2022   Kontrak*   05/09/2022   Kontrak*   O5/09/2022   Catatan*   Pengadaan ATK Sub Kegiatan Pembinaan Advokasi   Pengadaan Barang dan Jasa   Catatan*   Pengadaan Barang dan Jasa   Unduh file kontrak yang sudah diedit.   Kemball   Kemball Paket > Dafar Kontrak   Krim Kontrak                                                                                                    | &<br>selanjutnya disebut sebagai Pejabat                                                                                                    | . Penandatangan/Pengesahan Tanda Bukti Perjanjian                                                                                                    | ;                                                                         |
| Total Harga* Rp 415.550.00   Nilai Kontrak* 415.550   No. Kontrak* 027/KL-006/01.06/2022   Tanggal 05/09/2022   Kontrak* 05/09/2022   Catatan* Pengadaan ATK Sub Keglatan Pembinaan Advokasi<br>Pengadaan Barang dan Jasa   Unduh file kontrak yang sudah diedit.                                                                                                    | &<br>selanjutnya disebut sebagai Pejabat<br>Klik tombol Simpan.<br>Beranda > Daftar Paket > Detail P                                                                                                    | Penandatangan/Pengesahan Tanda Bukti Perjanjian                                                                                                    | ;                                                                         |
| Total Harga* Rp 415.550.00   Nilai Kontrak* 415.550   No. Kontrak* 027/KL-006/01.06/2022   Tanggal<br>Kontrak* 05/09/2022   Catatan* Pengadaan ATK Sub Kegiatan Pembinaan Advokasi<br>Pengadaan Barang dan Jasa   Unduh file kontrak yang sudah diedit.   Beranda > Daftar Paket > Daftar Kontrak                                                                                                    | &<br>selanjutnya disebut sebagai Pejabat<br>Klik tombol Simpan.<br>Beranda > Daftar Paket > Detail P<br>Kembali Simpan                                                                                                    | Penandatangan/Pengesahan Tanda Bukti Perjanjian                                                                                                    | :                                                                         |
| Nilai Kontrak* 415.550   No. Kontrak* 027/KL-006/01.06/2022   Tanggal<br>Kontrak* 05/09/2022   Catatan* Pengadaan ATK Sub Kegiatan Pembinaan Advokasi<br>Pengadaan Barang dan Jasa   Catatan* Pengadaan Barang dan Jasa   Unduh file kontrak yang sudah diedit.   Beranda > Daftar Paket > Detail Paket > Daftar Kontrak   @ Kembali Tambah Kontrak                                                                                                    | &<br>selanjutnya disebut sebagai Pejabat<br>Klik tombol Simpan.<br>Beranda > Daftar Paket > Detail P<br>& Kembali Simpan                                                                                                    | Penandatangan/Pengesahan Tanda Bukti Perjanjian                                                                                                    | ;                                                                         |
| No. Kontrak* 027/KL-006/01.06/2022   Tanggal 05/09/2022   Kontrak* 05/09/2022   Catatan* Pengadaan ATK Sub Kegiatan Pembinaan Advokasi<br>Pengadaan Barang dan Jasa   Unduh file kontrak yang sudah diedit.   Beranda + Daftar Paket + Daftar Kontrak   Imambah Kontrak   Kirim Kontrak                                                                                                    | &<br>selanjutnya disebut sebagai Pejabat<br>Klik tombol Simpan.<br>Beranda > Daftar Paket > Detail P<br>© Kembali Simpan<br>Total Harga*                                                                                                    | Penandatangan/Pengesahan Tanda Bukti Perjanjian                                                                                                    |                                                                           |
| Tanggal 05/09/2022   Kontrak* Pengadaan ATK Sub Kegiatan Pembinaan Advokasi   Pengadaan Barang dan Jasa     Unduh file kontrak yang sudah diedit.   Beranda + Daftar Paket + Daftar Kontrak   Rembali     Tambah Kontrak                                                                                                    | &<br>selanjutnya disebut sebagai Pejabat<br>Klik tombol Simpan.<br>Beranda > Daftar Paket > Detail P<br>C Kembali Simpan<br>Total Harga*<br>Nilai Kontrak*                                                                                                    | Penandatangan/Pengesahan Tanda Bukti Perjanjian<br>'aket > Daftar Kontrak > Tambah Kontrak<br>Rp 415.550,00<br>415.550                                                                                                    |                                                                           |
| Catatan* Pengadaan ATK Sub Kegiatan Pembinaan Advokasi<br>Pengadaan Barang dan Jasa   Ombular Ombular                                                                                                    | &<br>selanjutnya disebut sebagai Pejabat<br>Klik tombol Simpan.<br>Beranda > Daftar Paket > Detail P<br>C Kembali Simpan<br>Total Harga*<br>Nilai Kontrak*<br>No. Kontrak*                                                                                                    | Penandatangan/Pengesahan Tanda Bukti Perjanjian<br>Paket > Daftar Kontrak > Tambah Kontrak<br>Rp 415.550.00<br>415.550<br>027/KL-006/01.06/2022                                                                                                    |                                                                           |
| Unduh file kontrak yang sudah diedit.<br>Beranda + Daftar Paket + Daftar Kontrak                                                                                                    | &<br>selanjutnya disebut sebagai Pejabat<br>Klik tombol Simpan.<br>Beranda > Daftar Paket > Detail P<br>C Kembali Simpan<br>Total Harga*<br>Nilai Kontrak*<br>No. Kontrak*<br>Tanggal<br>Kontrak*                                                                                                    | Penandatangan/Pengesahan Tanda Bukti Perjanjian<br>Paket > Daftar Kontrak > Tambah Kontrak<br>Rp 415.550.00<br>415.550<br>027/KL-006/01.06/2022<br>05/09/2022                                                                                                  |                                                                           |
| Beranda > Daftar Paket > Detail Paket > Daftar Kontrak            © Kembali         Tambah Kontrak                                                                                                    | &<br>selanjutnya disebut sebagai Pejabat<br>Klik tombol Simpan.<br>Beranda > Daftar Paket > Detail P<br>Rembali Simpan<br>Total Harga*<br>Nilai Kontrak*<br>No. Kontrak*<br>Tanggal<br>Kontrak*<br>Catatan*                                                                                                 | Penandatangan/Pengesahan Tanda Bukti Perjanjian<br>aket > Daftar Kontrak > Tambah Kontrak<br>Rp 415.550.00<br>415.550<br>027/KL-006/01.06/2022<br>05/09/2022<br>Pengadaan <u>ATK Sub</u> Kegiatan Pembinaan /<br>Pengadaan Barang dan Jasa                     | ;                                                                         |
| G Kembali     Tambah Kontrak     Kirim Kontrak                                                                                                    | &<br>selanjutnya disebut sebagai Pejabat<br>Klik tombol Simpan.<br>Beranda > Daftar Paket > Detail P<br>C Kembali Simpan<br>Total Harga*<br>Nilai Kontrak*<br>No. Kontrak*<br>Tanggal<br>Kontrak*<br>Catatan*                                                                                               | Penandatangan/Pengesahan Tanda Bukti Perjanjian<br>Taket > Daftar Kontrak > Tambah Kontrak<br>Rp 415.550.00<br>415.550<br>027/KL-006/01.06/2022<br>05/09/2022<br>Pengadaan <u>ATK Sub</u> Kegiatan Pembinaan /<br>Pengadaan Barang dan Jasa                    | ;                                                                         |
|                                                                                                    | &<br>selanjutnya disebut sebagai Pejabat<br>Klik tombol Simpan.<br>Beranda > Daftar Paket > Detail P<br>C Kembali Simpan<br>Total Harga*<br>Nilai Kontrak*<br>No. Kontrak*<br>Tanggal<br>Kontrak*<br>Catatan*<br>Unduh file kontrak ya                                                                      | Penandatangan/Pengesahan Tanda Bukti Perjanjian<br>Paket > Daftar Kontrak > Tambah Kontrak<br>Rp 415.550.00<br>415.550<br>027/KL-006/01.06/2022<br>05/09/2022<br>Pengadaan ATK Sub Kegiatan Pembinaan /<br>Pengadaan Barang dan Jasa                           | ;                                                                         |
|                                                                                                    | &<br>selanjutnya disebut sebagai Pejabat<br>Klik tombol Simpan.<br>Beranda > Daftar Paket > Detail P<br>© Kembali Simpan<br>Total Harga*<br>Nilai Kontrak*<br>No. Kontrak*<br>Tanggal<br>Kontrak*<br>Catatan*<br>Unduh file kontrak ya<br>Beranda > Daftar Paket > Detail Paket<br>@ Kembali Tanbah Kontrak | Penandatangan/Pengesahan Tanda Bukti Perjanjian<br>aket > Daftar Kontrak > Tambah Kontrak<br>Rp 415.550<br>027/KL-006/01.06/2022<br>05/09/2022<br>Pengadaan ATK Sub Kegiatan Pembinaan /<br>Pengadaan Barang dan Jasa<br>ang sudah diedit.<br>> Daftar Kontrak | ;                                                                         |

9,0

| Unggah File |
|-------------|
| Hapus       |

## 12. Unggah file kontrak.

| No. Kontrak           | Tanggal Kontrak   | Nilai Kontrak | Deskripsi                                                               | File Aksi |
|-----------------------|-------------------|---------------|-------------------------------------------------------------------------|-----------|
| 027/KL-006/01.06/2022 | 05 September 2022 | Rp 415.550,00 | Pengadaan ATK Sub Kegiatan Pembinaan Advokasi Pengadaan Barang dan Jasa | Aksi•     |

## 13. Pilih file yang akan diunggah, kemudian klik tombol Simpan.

| Unggah File               | ×     | C     |
|---------------------------|-------|-------|
| Unggah File* Choose file  | 1     |       |
| Nama File*                | 2     | all h |
|                           | Batal |       |
| (lik tombol Kirim Kontrak |       | Tho.  |

## 14. Klik tombol Kirim Kontrak

| nda 🕨 Daftar Paket 🕨 I | Detail Paket 🕨 Daftar Ko | ontrak        |                                                                         |                            |       |
|------------------------|--------------------------|---------------|-------------------------------------------------------------------------|----------------------------|-------|
| Kembali Tambah K       | ontrak Kirim Kontra      | ak            |                                                                         |                            |       |
| e berhasil diunggah    | _                        |               |                                                                         |                            |       |
|                        |                          |               |                                                                         |                            |       |
|                        |                          |               |                                                                         |                            |       |
| vo. Kontrak            | Tanggal Kontrak          | Nilai Kontrak | Deskripsi                                                               | File                       | Aksi  |
| )27/KL-006/01.06/2022  | 05 September 2022        | Rp 415.550,00 | Pengadaan ATK Sub Kegiatan Pembinaan Advokasi Pengadaan Barang dan Jasa | dokumen_kontrak_717088.doc | Aksi▼ |
|                        |                          |               |                                                                         |                            |       |

## 15. Klik Ok pada pop up yang muncul.

|      | Konfirmasi                                                                                                    | × |
|------|----------------------------------------------------------------------------------------------------|---|
|      | Apakah anda yakin akan mengirimkan kontrak? Jika 'OK' maka kontrak sudah dikirim dan<br>tidak dapat diubah. Jika ada perubahan kontrak maka dapat dilakukan di proses adendum<br>kontrak saat proses pengiriman dan penerimaan. | b |
|      | Batal                                                                                                    | k |
| BRIL |                                                                                                    |   |

## g. Penandatanganan Kontrak oleh Penyedia

- 1. Penyedia melakukan login di aplikasi <u>https://e-katalog.lkpp.go.id/</u>
- 2. Pilih menu Paket Paket Baru.

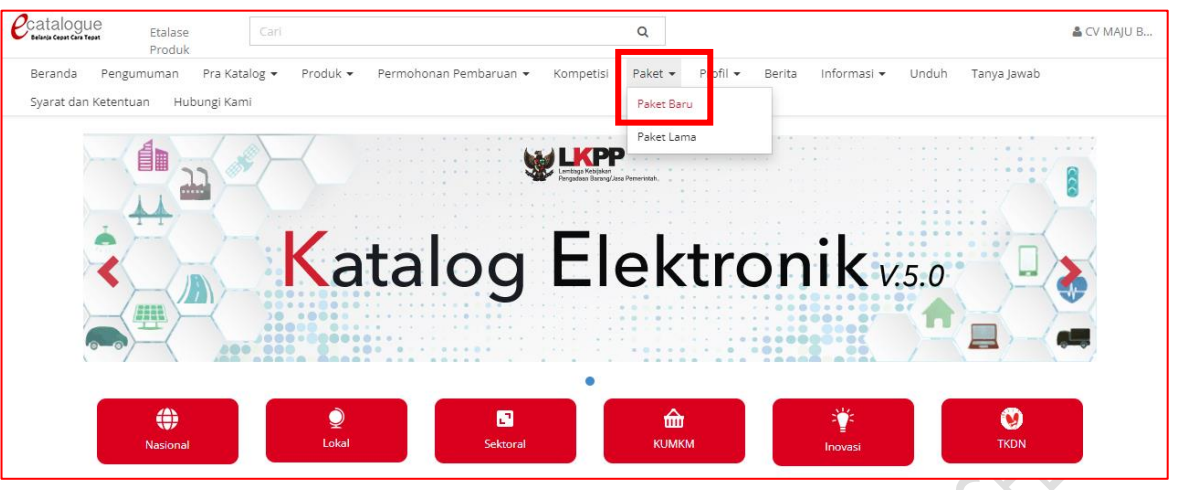

#### 3. Klik nama paket yang akan diproses.

| Daftar Pal<br>Tampilkar | n BPMN                                                                                                    |                                           |                                               |                    |                         |          |             |           |                 |               |                         |                 |
|-------------------------|----------------------------------------------------------------------------------------------------|-------------------------------------------|-----------------------------------------------|--------------------|-------------------------|----------|-------------|-----------|-----------------|---------------|-------------------------|-----------------|
| Nomor                   | Paket                                                                                                    | Satuan Kerja                              | Instansi                                      | Nama<br>Penyedia   | Tanggal<br>Buat         | Posisi   | Jenis Paket | Negosiasi | Total<br>Produk | Total Harga   | Status                  | Lacak<br>Status |
|                         | Paket                                                                                                    | Satuan Kerj                               | Instansi                                      | Nama Pi            |                         | ~        | ~           | ~         |                 |               |                         |                 |
| 1.                      | <b>Rj1-P2209-1400797</b><br>Belanja Alat/Bahan untuk<br>Kegiatan Kantor- Alat<br>Tulis Kantor Sub Kegiatan<br>Pembinaan dan Advokasi<br>Pengadaan Barang dan<br>Jasa | BAGIAN<br>PENGADAAN<br>BARANG DAN<br>JASA | Pemerintah<br>Daerah<br>Kabupaten<br>Magelang | CV MAJU<br>BERSAMA | 01<br>September<br>2022 | penyedia | Purchasing  | Ya        | 2               | Rp 415.550,00 | Persetujuan<br>penyedia | ۲               |

#### 4. Klik tombol Daftar Kontrak.

| Beranda 🕨 Daftar Paket 🕨 Detail Paket      |                                |                        |                |            |                      |                      |
|--------------------------------------------|--------------------------------|------------------------|----------------|------------|----------------------|----------------------|
| Daftar Paket     Cetak Detail Paket     Da | aftar Produk Proses Negosiasi  | Menetapkan Distributor | Daftar Kontrak | Riwayat Pe | engiriman & Penerima | an                   |
| Detail Paket RJ1-P2209-1400797             |                                | 0                      | Inisialisasi   | 2 F        | roses — 3            | Pengiriman d Selesai |
| Informasi Utama Pemesan & PPK              | Penyedia dan Distributor/Re    | g                      | Status         |            |                      |                      |
| Sumber Dana Diskusi                        |                                |                        |                |            | status               | penerimaan           |
| Etalase Produk                             | Alat Tulis Kantor Kabupaten Ma | gelang                 |                |            | Posisi Paket         | distributor          |
| ID Paket                                   | RJ1-P2209-1400797              |                        |                |            |                      | Riwavat Palvat       |
| ID RUP                                     | 36449990                       |                        |                |            |                      |                      |

## 5. Klik tombol Aksi – Unduh lampiran.

| lo. Kontrak          | Tanggal Kontrak   | Nilai Kontrak | Deskripsi                                                               | File                      | Aksi                             |
|----------------------|-------------------|---------------|-------------------------------------------------------------------------|---------------------------|----------------------------------|
| 27/KL-006/01.06/2022 | 05 September 2022 | Rp 415.550,00 | Pengadaan ATK Sub Kegiatan Pembinaan Advokasi Pengadaan Barang dan Jasa | dokumen_kontrak_717088.do | c <sup>1</sup> Aksi <del>▼</del> |
|                      |                   |               |                                                                         | 2 Unduh L                 | ampiran.                         |

- 6. Cetak dokumen surat pesanan yang sudah diunduh, kemudian berikan tandatangan dan stempel direktur/ pemilik.
- 7. Kirimkan Surat Pesanan tersebut kepada pembeli/instansi pemesan, bersamaan dengan pengiriman barang.

#### h. Entry Data Pengiriman Barang oleh Penyedia

1. Klik tombol kembali.

| Beranda → Daftar Paket → D<br><b>G</b> Kembali | <mark>etail Paket</mark> | ntrak         |                                                                         |                            |                   |
|------------------------------------------------|--------------------------|---------------|-------------------------------------------------------------------------|----------------------------|-------------------|
| No. Kontrak                                    | Tanggal Kontrak          | Nilai Kontrak | Deskripsi                                                               | File                       | Aksi              |
| 027/KL-006/01.06/2022                          | 05 September 2022        | Rp 415.550,00 | Pengadaan ATK Sub Kegiatan Pembinaan Advokasi Pengadaan Barang dan Jasa | dokumen_kontrak_717088.doc | Aksi <del>v</del> |
|                                                |                          |               |                                                                         | Unduh Lar                  | npiran            |

2. Klik tombol Riwayat Pengiriman & Penerimaan

| Beranda 🕨 Daftar Paket 🕨 Detail Paket       |                                                                                                    |                    |                            |                                        |
|---------------------------------------------|----------------------------------------------------------------------------------------------------|--------------------|----------------------------|----------------------------------------|
| Daftar Paket     Cetak Detail Paket     Dat | Iftar Produk Proses Negosiasi Menetapkan Distributor                                                          | Daftar Kontrak Riw | ayat Pengiriman & Penerima | an                                     |
| Detail Paket RJ1-P2209-1400797              | 0                                                                                                    | Inisialisasi ———   | 2 Proses                   | Pengiriman — 4 Selesai                 |
| Informasi Utama Pemesan & PPK               | Penyedia dan Distributor/Reseller/Pelaksana Pekerja                                                           | an/Pengirim Barang | Status                     |                                        |
| Sumber Dana Diskusi                         |                                                                                                    |                    | Status                     | Melakukan pengiriman dan<br>penerimaan |
| Etalase Produk                              | Alat Tulis Kantor Kabupaten Magelang                                                                          |                    | Posisi Paket               | distributor                            |
| ID Paket                                    | RJ1-P2209-1400797                                                                                             |                    |                            | Riwavat Paket                          |
| ID RUP                                      | 36449990                                                                                                    |                    |                            |                                        |
| Nama Paket                                  | Belanja Alat/Bahan untuk Kegiatan Kantor- Alat Tulis Kant<br>Pembinaan dan Advokasi Pengadaan Barang dan Jasa | or Sub Kegiatan    | Total Produk               | 2                                      |

3. Klik tombol Tambah Pengiriman.

| ngiriman Penerimaan                                                                   |                                   |  |  |
|---------------------------------------------------------------------------------------|-----------------------------------|--|--|
| + Tambah Pengiriman                                                                   |                                   |  |  |
| Riwavat Pengiriman Paket RI1-P2209-                                                   | 4 100707                          |  |  |
| , ,                                                                                   | -1400797                          |  |  |
| Total Produk                                                                          | 2                                 |  |  |
| Total Produk<br>Jumlah Produk yang sudah lengkap<br>(berdasarkan penyelesaian penerir | 2<br>p diterima 0<br>maan produk) |  |  |

4. Isikan data No. Dokumen pengiriman (Nota), Tanggal Dokumen (Nota), Lampiran Nota Pengiriman, Ongkos kirim (isikan 0 jika tidak ada ongkos kirim) dan catatan pengiriman, jika perlu. Jika data sudah diisi lengkap, klik tombol Berikutnya.

|    | No. Dokumen (LKPP) | Document number (LKPP) will be generated automatically by our |
|----|--------------------|---------------------------------------------------------------|
|    |                    | system.                                                       |
| )) | No. Dokumen*       |                                                               |
|    | Tanggal Dokumen*   |                                                               |
|    | Lampiran           | Choose file                                                   |
|    | Nama File          |                                                               |
|    | Ongkos Kirim*      |                                                               |
|    | Catatan            |                                                               |
|    |                    |                                                               |
|    |                    |                                                               |
|    |                    | Berikutnya                                                    |

## 5. Klik tombol Tambah Produk.

| ambah Pengiriman |                   | 1 Informasi Pengiriman 2 Pilih Prod |                |            |                    |      |
|------------------|-------------------|-------------------------------------|----------------|------------|--------------------|------|
| +Tambah Produk   |                   |                                     |                |            |                    |      |
| Produk           | Catatan Pemesanan | Unit Pengukuran                     | Jumlah Pesanan | Pengiriman | Catatan Pengiriman |      |
|                  |                   | No c                                | lata found     |            |                    |      |
| Sebelumnya       |                   |                                     |                |            | Sin                | npan |
|                  |                   |                                     |                |            |                    |      |

6. Klik tombol plus (+) yang ada di samping produk yang akan dikirimkan, kemudian klik tombol Tutup.

| Cari Data             |                |                          |         | ×     |
|-----------------------|----------------|--------------------------|---------|-------|
| Kata Kunci            |                |                          |         | Cari  |
| Nama Produk           | Jumlah Pesanan | No. Produk               | Catatan |       |
| Kertas HVS Folio 70gr | 7              | 3212904003-RJ1-009623115 |         | +     |
| Stopmap Folio         | 81             | 3215302000-RJ1-009512453 |         | •     |
|                       |                |                          |         | -     |
|                       |                |                          |         | Tutup |
|                       |                |                          |         |       |

7. Sesuaikan jumlah barang yang akan dikirimkan dan berikan catatan pengiriman jika perlu, kemudian klik tombol Simpan.

| e         3212904003-RJ1-009623115         Rim         7         7 |
|--------------------------------------------------------------------|
| e ataloque                                                         |
| our logue                                                          |

## i. Entry Data Penerimaan Barang oleh PPK

- 1. PPK login ke aplikasi e-katalog melalui laman <u>http://lpse.magelangkab.go.id/</u> dengan klik tombol Aplikasi e-procurement lainnya kemudian pilih e-purchasing v.5.
- 2. Setelah masuk di aplikasi e-katalog, klik menu paket paket baru.

| Catalogue<br>Belanja Cepat Cara Tepat | Etalase<br>Produk | Carl           |                          | •                                             | ٩                 |                    | 🛎 GUNAWA                        |
|---------------------------------------|-------------------|----------------|--------------------------|-----------------------------------------------|-------------------|--------------------|---------------------------------|
| Beranda Pengu                         | muman Produ       | ik 🕶 Kompetisi | Paket 👻 🛛 ata Master 🕶   | Profil 🔻 🛛 Berita                             | Informasi 👻 Undu  | h Tanya Jawab Syar | at dan Ketentuan 🛛 Hubungi Kami |
| B                                     |                   |                | Paket Baru<br>Paket Lama | Lintage Kerjiska<br>Pringatean Berng Jean Per | erintet,          |                    |                                 |
|                                       |                   | Ka             | atalog                   | g Ele                                         | ektro             | nik v.5            | .0                              |
|                                       | ()<br>Nasional    | Q<br>Loka      | l Sekt                   | soral                                         | <b>Ш</b><br>КЛМКМ | inovasi            | CO<br>TKDN                      |

3. Pilih paket yang akan diproses dengan klik nama paket.

| Nomor | Paket                                                                                                    | Satuan Kerja                              | Instansi                                      | Nama<br>Penyedia   | Tanggal<br>Buat         | Posisi   | Jenis<br>Paket | Negosiasi | Total<br>Produk | Total Harga   | Status                  | Lacak<br>Status |
|-------|----------------------------------------------------------------------------------------------------|-------------------------------------------|-----------------------------------------------|--------------------|-------------------------|----------|----------------|-----------|-----------------|---------------|-------------------------|-----------------|
|       | Paket                                                                                                    | Satuan Ke                                 |                                               | Nama Penj          |                         | ~        | ~              | ~         |                 |               |                         |                 |
| 1.    | <b>RJ1-P2209-1400797</b><br>Belanja Alat/Bahan untuk<br>Keglatan Kantor- Alat Tulis<br>Kantor Sub Keglatan<br>Pembinaan dan Advokasi<br>Pengadaan Barang dan Jasa | BAGIAN<br>PENGADAAN<br>BARANG DAN<br>JASA | Pemerintah<br>Daerah<br>Kabupaten<br>Magelang | CV MAJU<br>BERSAMA | 01<br>September<br>2022 | penyedia | Purchasing     | Ya        | 2               | Rp 415.550,00 | Persetujuan<br>penyedia | ۲               |

## 4. Klik tombol Riwayat Pengiriman & Penerimaan.

| anda Pengumuman Produk - Komp<br>nga Puattar Paket Puetan Paket | etisi Paket 🕶 Data Master 👻 Profil 👻 Berita                                                       | Informasi 👻 Unduh         | Tanya Jawab  | Syarat dan Ketentuan                  | Hubungi Kami                            |
|-----------------------------------------------------------------|---------------------------------------------------------------------------------------------------|---------------------------|--------------|---------------------------------------|-----------------------------------------|
| Daftar Paket Cetak Detail Paket Daftar P                        | Yroduk Proses Negosiasi Daftar Kontrak Riwaya                                                     | t Pengiriman & Penerimaan | Batalkan Pak | et Dourse                             | Characterization of Colorado            |
| M Paket Kj1-P2209-1400797                                       |                                                                                                   | Inisia                    | lisasi       | 2 Proses                              | Selesai                                 |
| Informasi Utama Pemesan & PPK P                                 | Penyedia dan Distributor/Reseller/Pelaksana Pekerjaar                                             | n/Pengirim Barang         |              | Status                                |                                         |
| Sumber Dana Diskusi                                             |                                                                                                   |                           |              | Status                                | Melakukan pengiriman dan<br>penerimaan  |
| Etalase Produk                                                  | Alat Tulis Kantor Kabupaten Magelang                                                              |                           |              | Posisi Paket                          | ppk                                     |
| ID Paket                                                        | RJ1-P2209-1400797                                                                                 |                           |              |                                       | Riwayat Paket                           |
| ID RUP                                                          | 36449990                                                                                          |                           |              |                                       |                                         |
| Nama Paket                                                      | Belanja Alat/Bahan untuk Kegiatan Kantor- Alat Tulis Ka<br>dan Advokasi Pengadaan Barang dan Jasa | ntor Sub Kegiatan Pembina | an           | Total Produk                          | 2                                       |
| Pagu Anggaran                                                   | Rp 2.064.430,00                                                                                   |                           |              | Jumlah Produk ya<br>diterima (berdasa | ng sudah lengkap 0<br>rkan penyelesaian |
| Instansi                                                        | Pemerintah Daerah Kabupaten Magelang                                                              |                           |              | penerimaan produ                      | ık)                                     |
| Satuan Kerja                                                    | BAGIAN PENGADAAN BARANG DAN JASA                                                                  |                           |              |                                       |                                         |

5. Klik tab Penerimaan, kemudian klik tombol + Tambah Penerimaan.

| +1  | ambah Penerimaan 2                                                           |                |      |  |
|-----|------------------------------------------------------------------------------|----------------|------|--|
| Riv | wayat Penerimaan Paket RJ1-P2209-1400797                                     |                |      |  |
|     | Total Produk                                                                 | 2              |      |  |
|     | Jumlah Produk yang sudah lengkap diterima<br>penyelesaian penerimaan produk) | (berdasarkan 0 |      |  |
|     |                                                                              |                | <br> |  |

6. Isikan data No. Dokumen (Nota), tanggal Dokumen (Nota), Tanggal penerimaan dan lampirkan Nota yang telah ditandatangani pengirim dan penerima. Berikan catatan penerimaan, jika diperlukan. Klik tombol berikutnya.

| Tambah Penerimaan   |                  |
|---------------------|------------------|
| No. Dokumen*        | 076/MB/VIII/2022 |
| Tanggal Dokumen*    | 05/09/2022       |
| Tanggal Penerimaan* | 05/09/2022       |
| Lampiran            | Choose file      |
| Nama File           |                  |
| Catatan             |                  |
|                     |                  |
|                     |                  |

7. Klik tombol Cari Pengiriman.

| Tambah Penerimaan 🕕 Informasi Penerimaan 🧧 |            |                                         |                    |         |  |  |  |  |  |  |
|--------------------------------------------|------------|-----------------------------------------|--------------------|---------|--|--|--|--|--|--|
| Cari Pengiriman                            | No Dokumen | Tanggal Dokuman                         | Total Ianie Produk | Catatan |  |  |  |  |  |  |
|                                            |            | 1011 <sub>66</sub> 01 <b>9</b> 01011101 | rotarjenio riotati |         |  |  |  |  |  |  |
|                                            |            | No data found                           |                    |         |  |  |  |  |  |  |
| Sebelumnya                                 |            |                                         |                    | Simpan  |  |  |  |  |  |  |

8. Klik tombol plus (+)

| Pilih Pengiriman   |                  |                  |              |         | ×     |
|--------------------|------------------|------------------|--------------|---------|-------|
| No. Dokumen (LKPP) | No. Dokumen      | Tanggal Dokumen  | Total Produk | Catatan |       |
| 1400-7971-84       | 076/MB/VIII/2022 | 5 September 2022 |              |         | +     |
|                    |                  |                  |              |         |       |
|                    |                  |                  |              |         | Tutup |

9. Berikan catatan penerimaan, kemudian klik tombol Simpan.

| No. Dokumen (LKPP     | )                       | No. Dol                        | kumen        |       | Tanggal Dokumen  | n         |        | Total Jenis Produk | Catatan      |        |
|-----------------------|-------------------------|--------------------------------|--------------|-------|------------------|-----------|--------|--------------------|--------------|--------|
| 1400-7971-84          |                         | 076/MB/\                       | /111/2022    |       | 5 September 2022 |           |        | 2                  |              |        |
|                       |                         | Produk                         | Catatan Peme | sanan | Unit Pengukuran  | Jumlah Pe | esanan | Penerimaan         | Catatan Pene | rimaan |
| <i>e</i><br>catalogue | 321290400<br>Kertas HVS | 3-RJ 1-009623115<br>Folio 70gr |              |       | Rim              | 7         |        | 7                  |              |        |
| <i>e</i><br>catalogue | 321530200<br>Stopmap Fo | 0-RJ1-009512453<br>lio         |              |       | Buah             | 81        |        | 81                 |              |        |

10. Klik tombol Selesaikan Proses Pengiriman dan Penerimaan.

| ❹ Kembali Selesaikan Proses Pengir                          | iman dan Penerimaan                   |                   |                    |         |                   |
|-------------------------------------------------------------|---------------------------------------|-------------------|--------------------|---------|-------------------|
| Pengiriman Penerimaan                                       |                                       |                   |                    |         |                   |
| + Tambah Penerimaan                                         |                                       |                   |                    |         |                   |
| Riwayat Penerimaan Paket RJ1-P                              | 2209-1400797                          |                   |                    |         |                   |
| Total Produk                                                | 2                                     |                   |                    |         |                   |
| Jumlah Produk yang sudah ler<br>penyelesaian penerimaan pro | ngkap diterima (berdasarkan 2<br>duk) |                   |                    |         |                   |
| No. Dokumen (LKPP)                                          | No. Dokumen                           | Tanggal Dokumen   | Tanggal Penerimaan | Catatan |                   |
| 1400797184                                                  | 076/MB/VIII/2022                      | 05 September 2022 | 05 September 2022  |         | Aksi <del>+</del> |

11. Klik tombol Ok pada pop up konfirmsi yang muncul.

| Konfirmasi                                                                                                    | × |  |
|----------------------------------------------------------------------------------------------------|---|--|
| Apakah anda yakin akan menyelesaikan proses pengiriman dan penerimaan ?" Jika Ya maka<br>data sudah tidak dapat diubah | 3 |  |
| Batal                                                                                                    | k |  |

12. Klik Detail Paket.

| a 🕨 Daftar Paket 🛛 Detail Paket 🛛 Riv                                                                                                    | wayat Pengiriman & Penerimaan                                                        |   |                                      |         |                                     |  |
|----------------------------------------------------------------------------------------------------|--------------------------------------------------------------------------------------|---|--------------------------------------|---------|-------------------------------------|--|
|                                                                                                    |                                                                                      |   |                                      |         |                                     |  |
| mbali                                                                                                    |                                                                                      |   |                                      |         |                                     |  |
|                                                                                                    |                                                                                      |   |                                      |         |                                     |  |
|                                                                                                    |                                                                                      |   |                                      |         |                                     |  |
| engiriman Penerimaan                                                                                                    |                                                                                      |   |                                      |         |                                     |  |
|                                                                                                    |                                                                                      |   |                                      |         |                                     |  |
|                                                                                                    |                                                                                      |   |                                      |         |                                     |  |
|                                                                                                    |                                                                                      |   |                                      |         |                                     |  |
| Riwavat Pengiriman Paket RI1-P2;                                                                                                    | 209-1400797                                                                          |   |                                      |         |                                     |  |
| Riwayat Pengiriman Paket RJ1-P2:                                                                                                    | 209-1400797                                                                          |   |                                      |         |                                     |  |
| Riwayat Pengiriman Paket RJ1-P2;<br>Total Produk                                                                                                    | 209-1400797                                                                          | 2 |                                      |         |                                     |  |
| Riwayat Pengiriman Paket Rj1-P2:<br>Total Produk<br>Jumlah Produk yang sudah leng                                                                     | 209-1400797<br>gkap diterima (berdasarkan                                            | 2 |                                      |         |                                     |  |
| Riwayat Pengiriman Paket RJ1-P2:<br>Total Produk<br>Jumlah Produk yang sudah leng<br>penyelesaian penerimaan prod                                     | 209-1400797<br>gkap diterima (berdasarkan<br>luk)                                    | 2 |                                      |         |                                     |  |
| Riwayat Pengiriman Paket RJ1-P2;<br>Total Produk<br>Jumlah Produk yang sudah leng<br>penyelesaian penerimaan prod                                     | 209-1400797<br>gkap diterima (berdasarkan<br>luk)                                    | 2 |                                      |         |                                     |  |
| Riwayat Pengiriman Paket RJ1-P2.<br>Total Produk<br>Jumlah Produk yang sudah leng<br>penyelesalan penerimaan prod                                     | 209-1400797<br>gkap diterima (berdasarkan<br>luk)<br>No. Dokumen                     | 2 | Tanggal Dokumen                      | Catatan | Status                              |  |
| Riwayat Pengiriman Paket RJ1-P2;<br>Total Produk<br>Jumlah Produk yang sudah leng<br>penyelesaian penerimaan prod<br>No. Dokumen (LKPP)<br>1400797184 | 209-1400797<br>gkap diterima (berdasarkan<br>luk)<br>No. Dokumen<br>076/MB/VIII/2022 | 2 | Tanggal Dokumen<br>05 September 2022 | Catatan | <b>Status</b><br>Paket telah sampai |  |

 $\triangleright$ 

13. Klik tombol Selesaikan Paket.

|   | Beranda 🕨 Daftar Paket 🕨 Detail Paket          |                                                                                         |                                     |                     |                |                               |          |
|---|------------------------------------------------|-----------------------------------------------------------------------------------------|-------------------------------------|---------------------|----------------|-------------------------------|----------|
|   | O Daftar Paket Cetak Detail Paket Daftar F     | Produk Proses Negosiasi Daftar Kontrak                                                  | Riwayat Pengiriman & Penerimaan     | Selesaikan Paket    | Batalkan Paket |                               |          |
| 8 | Paket ini telah memenuhi syarat untuk melakuka | an penyelesaian. Silahkan melakukan penyelesaiar                                        | n paket, atau paket akan selesai ot | omatis dalam 3 hari |                |                               |          |
| ) | Detail Paket RJ1-P2209-1400797                 |                                                                                         | 1 Ini                               | sialisasi ———       | 2 Proses       | 3 Pengiriman ———              | 4 Selesa |
|   | Informasi Utama Pemesan & PPK                  | Penyedia dan Distributor/Reseller/Pelaksana P                                           | 'ekerjaan/Pengirim Barang           |                     | Status         |                               |          |
|   | Sumber Dana Diskusi                            |                                                                                         |                                     |                     | Status         | Verifikasi penyelesaian paket |          |
|   | Etalase Produk                                 | Alat Tulis Kantor Kabupaten Magelang                                                    |                                     |                     | Posisi Paket   | ppk                           |          |
|   | ID Paket                                       | RJ1-P2209-1400797                                                                       |                                     |                     |                | Riwayat Paket                 |          |
|   | ID RUP                                         | 36449990                                                                                |                                     |                     |                |                               |          |
|   | Nama Paket                                     | Belanja Alat/Bahan untuk Kegiatan Kantor- Ala<br>dan Advokasi Pengadaan Barang dan Jasa | at Tulis Kantor Sub Kegiatan Pembi  | naan                | Total Produk   | 2                             |          |

14. Beri penilaian kepada penyedia. Berikan pesan tambahan jika diperlukan, kemudian klik tombol Selesai. Maka proses pengadaan telah selesai dilaksanakan.

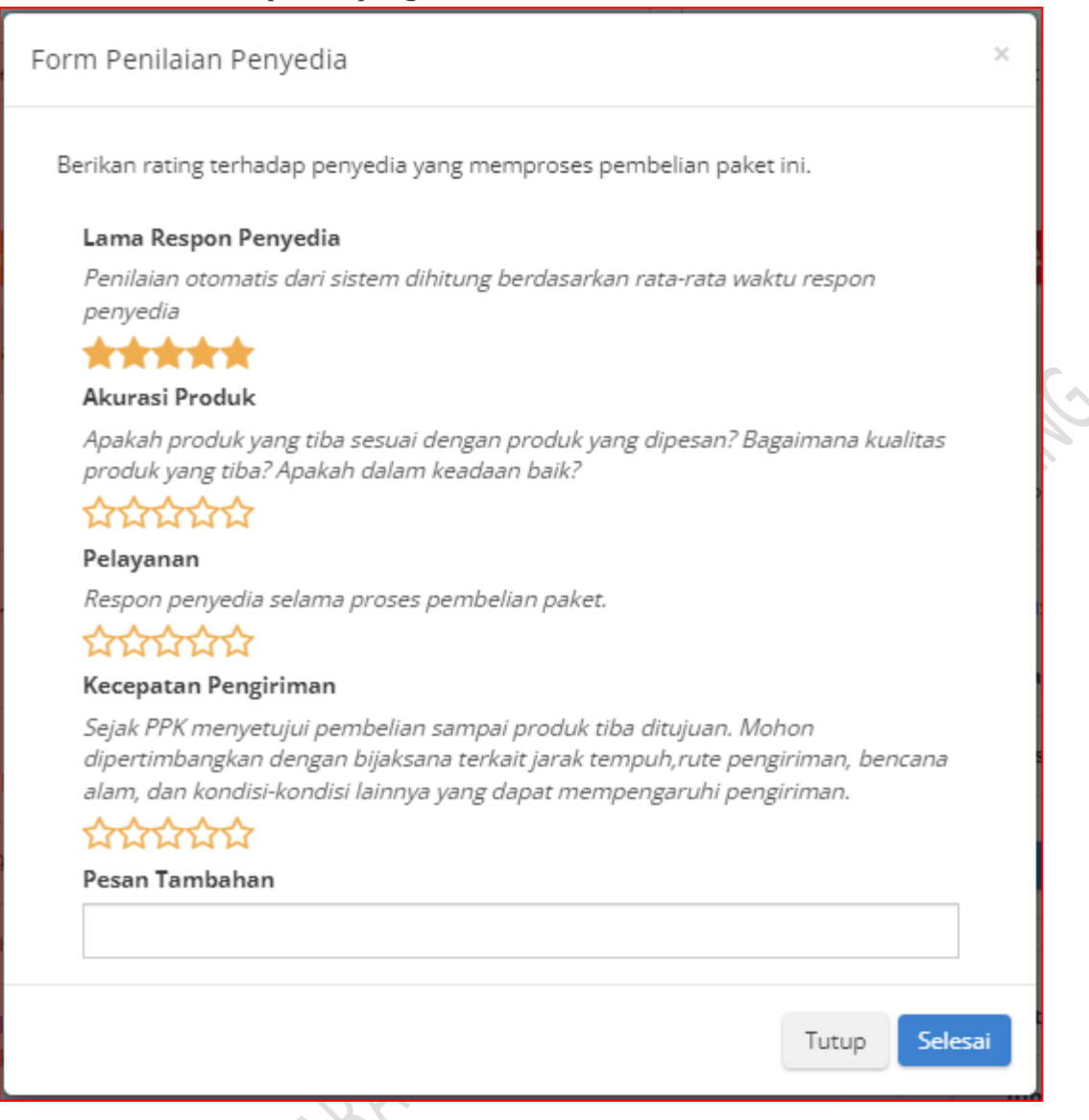

BHAMPENGHUMBHM